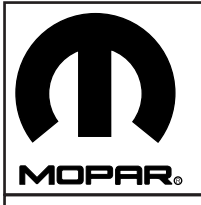

# **MyGig** Navigation Radio Kit

| A 1.50 B C C C C C C C C C C C C C C C C C C                                                                                                    |                        |  |  |
|----------------------------------------------------------------------------------------------------|------------------------|--|--|
| 10mm<br>7mm<br>0<br>10mm<br>7mm<br>0<br>10mm<br>7mm<br>0<br>10mm<br>7mm<br>0<br>10mm<br>7mm<br>0<br>10mm<br>7mm<br>0<br>10mm<br>10mm<br>7mm<br>0<br>10mm<br>10mm |                        |  |  |
|                                                                                                    |                        |  |  |
| CHRYSLER DODGE                                                                                                    |                        |  |  |
| Town & Country 4 - 5                                                                                                    | Dodge Nitro 2 - 3      |  |  |
| Chrysler 300 8 - 9                                                                                                    | Dodge Caravan 4 - 5    |  |  |
| Chrysler Aspen                                                                                                    | Dodge Durango 6 - 7    |  |  |
| Chrysler Sebring14-15                                                                                                    | Dodge Magnum 8 - 9     |  |  |
| JEEP Dodge Charger                                                                                                    |                        |  |  |
| Jeep Grand Cherokee 10-11                                                                                                    | Dodge Dakota 18-19     |  |  |
| Jeep Commander 12-13                                                                                                    | Dodge Ram 24-27        |  |  |
| Jeep Wrangler 20-21                                                                                                    | Dodge Challenger 28-29 |  |  |
| Jeep Liberty 22-23                                                                                                    | Dodge Caliber 30-32    |  |  |
| Jeep Compass / Patriot 30-32                                                                                                    |                        |  |  |
| Programming 33-37                                                                                                    |                        |  |  |

# DODGE NITRO

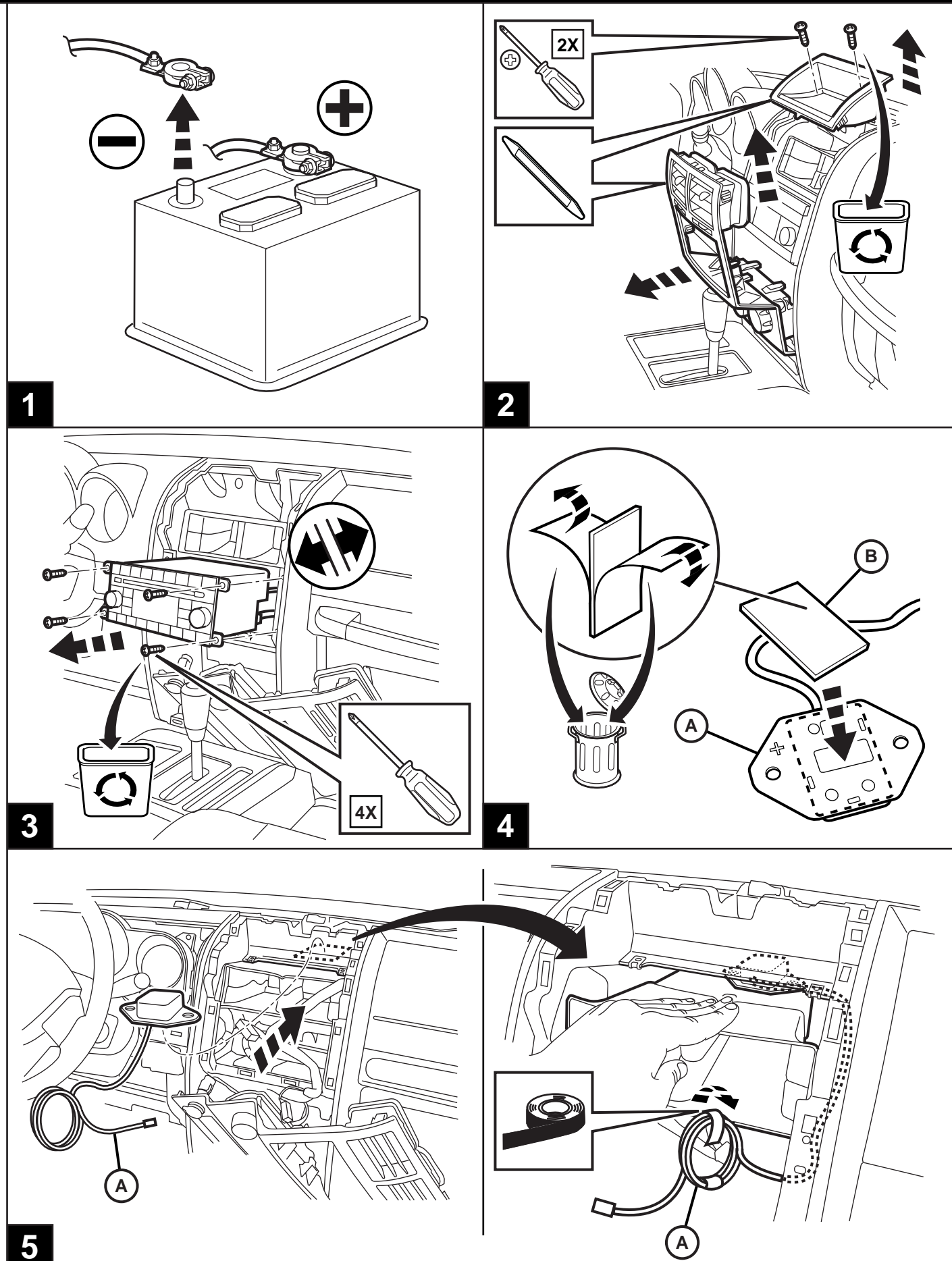

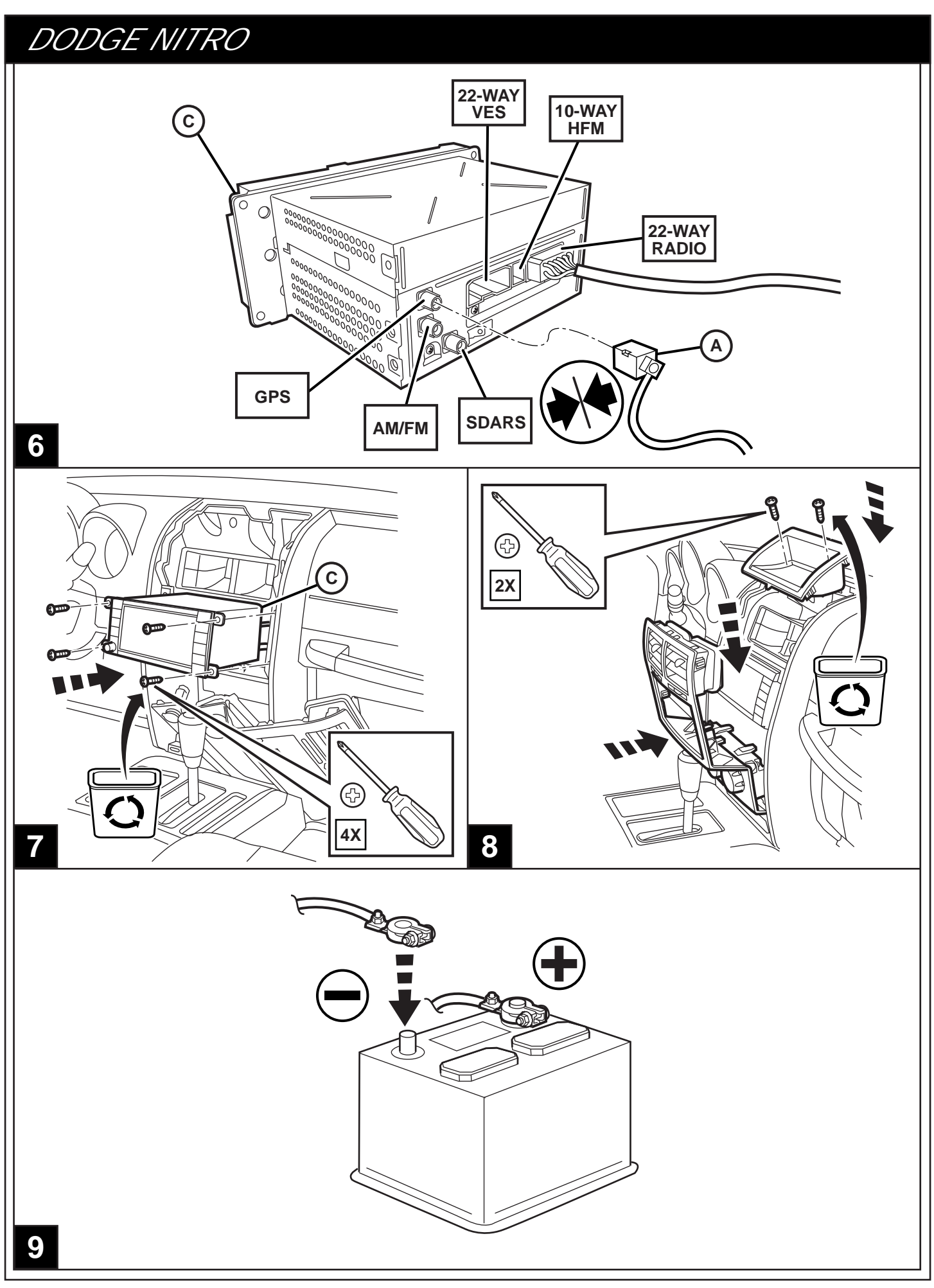

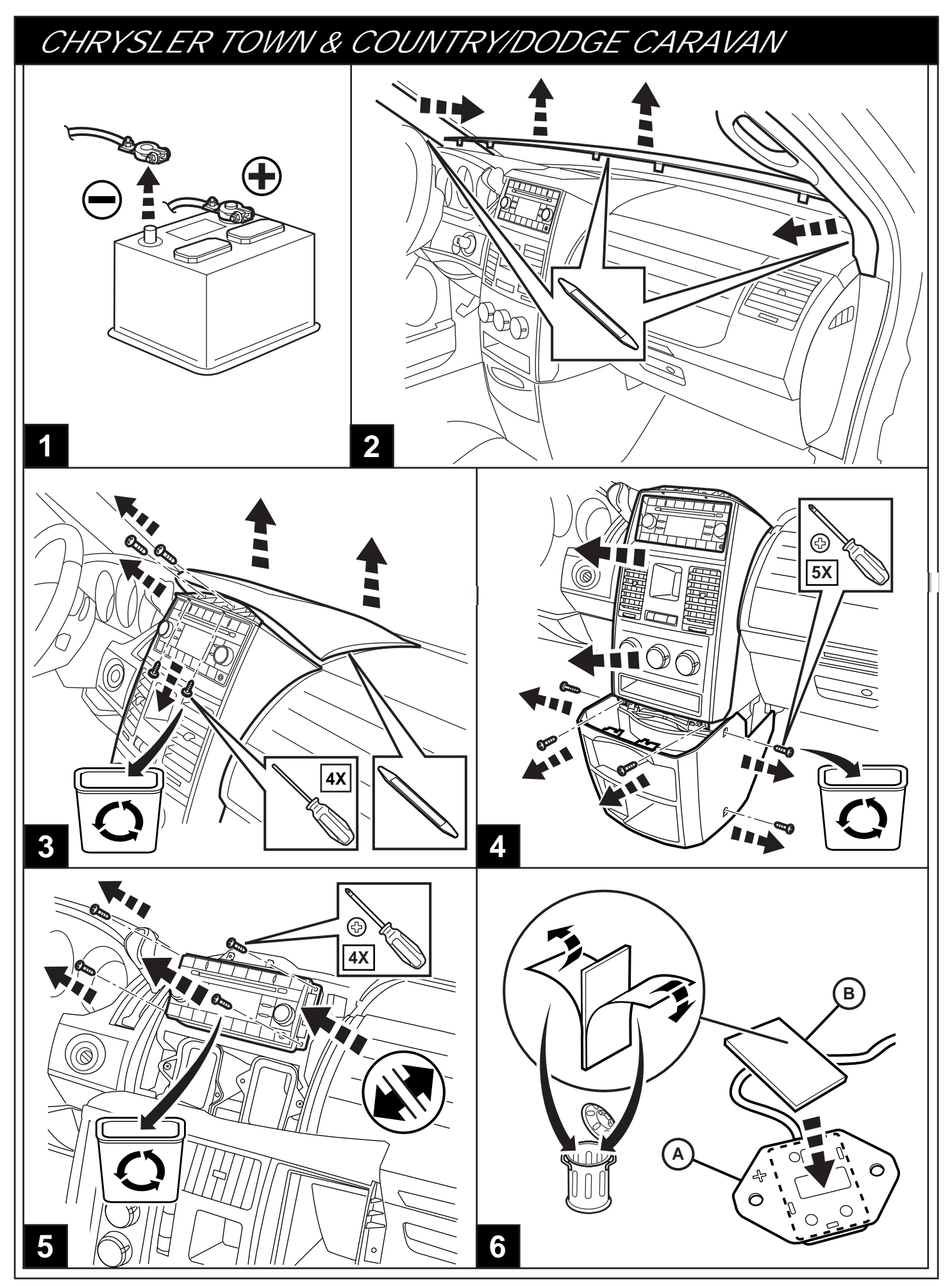

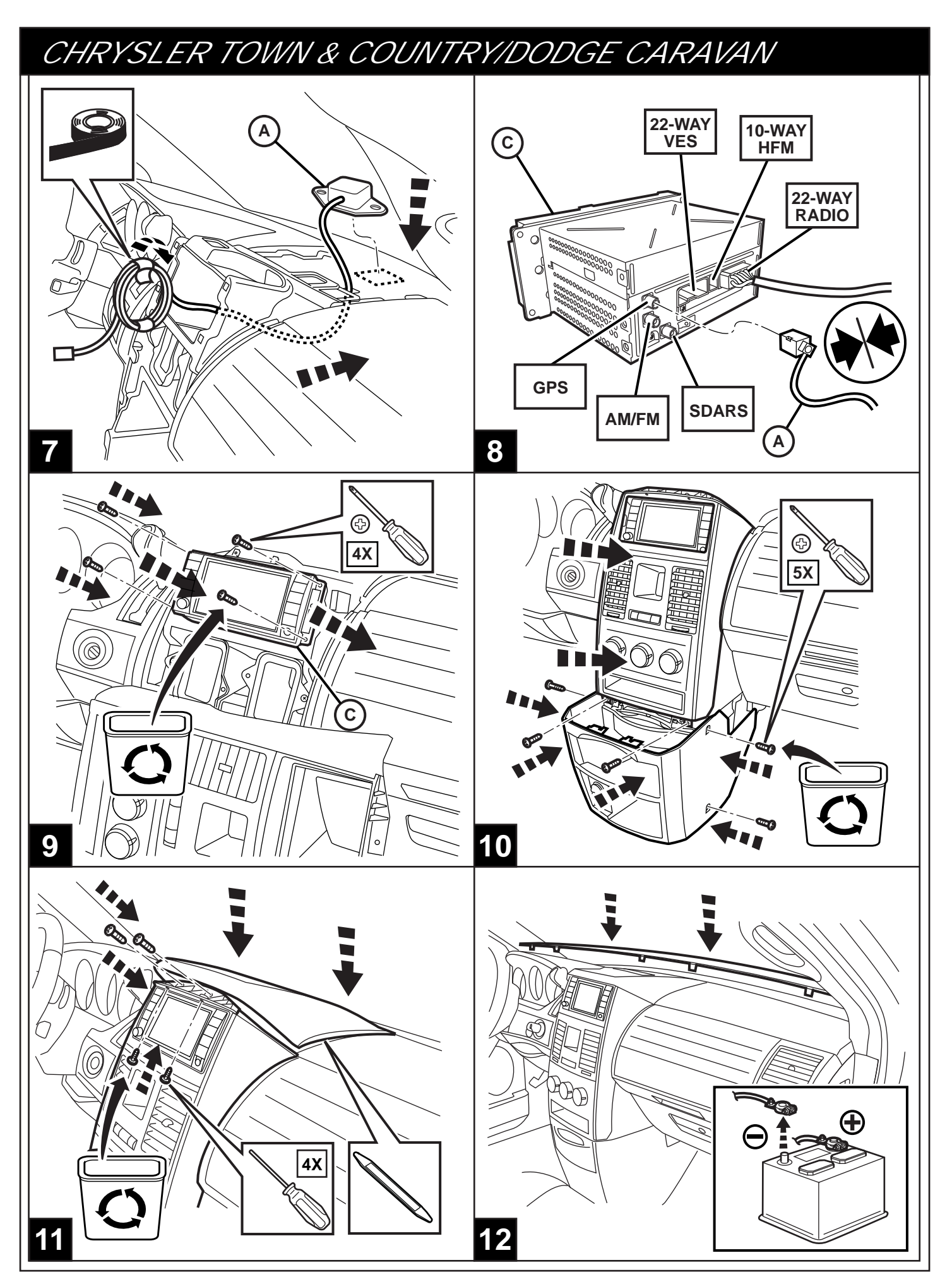

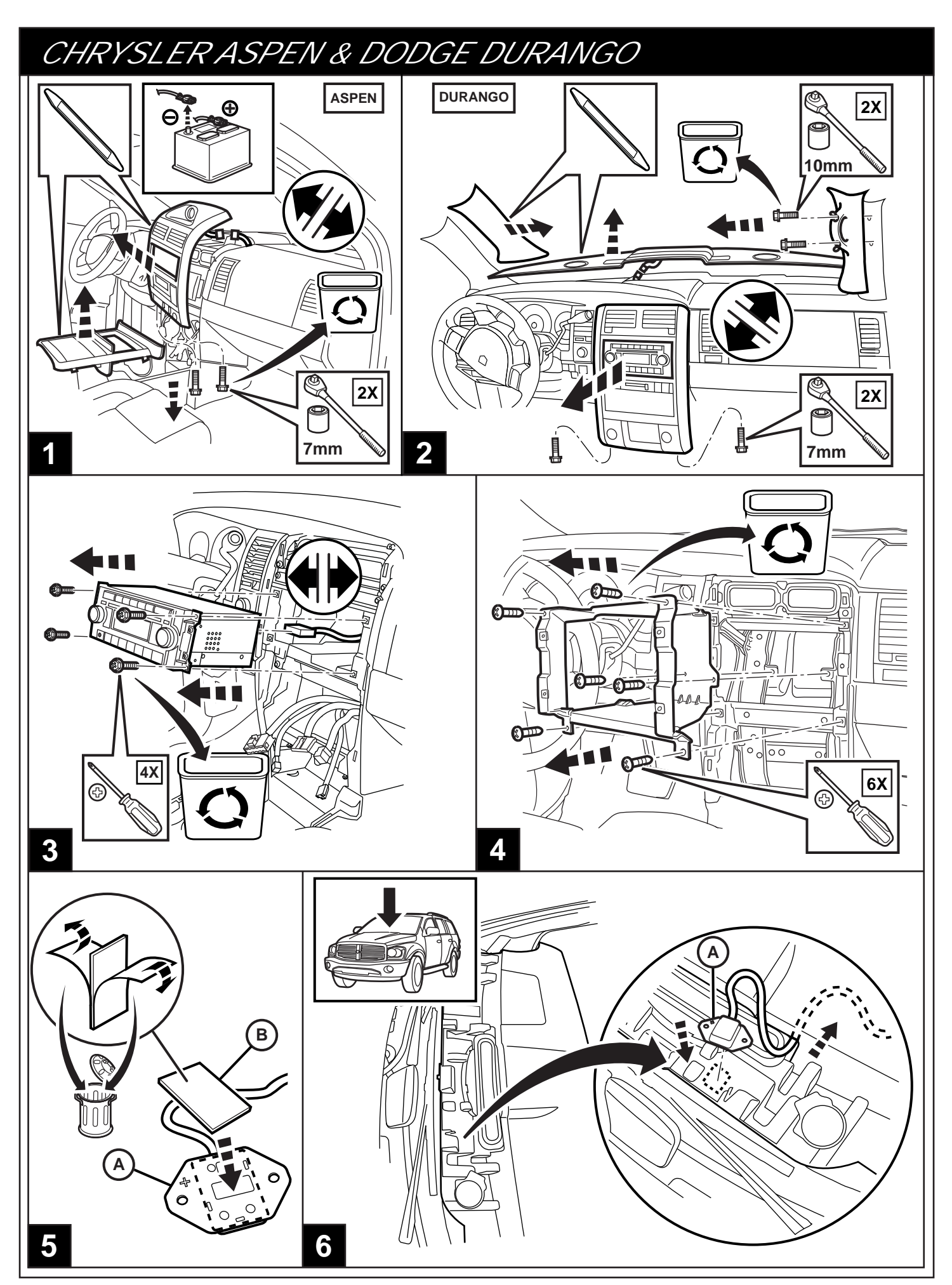

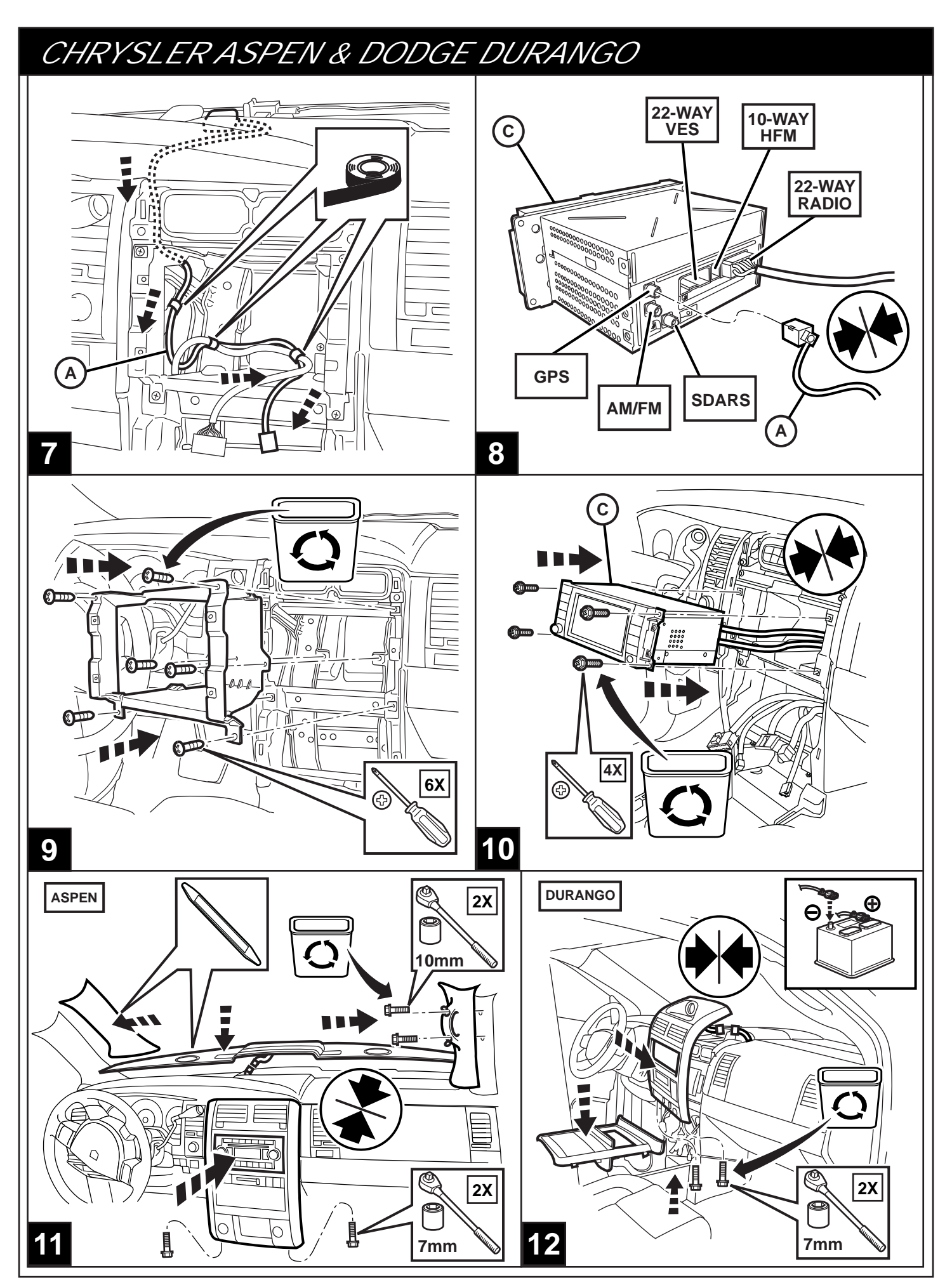

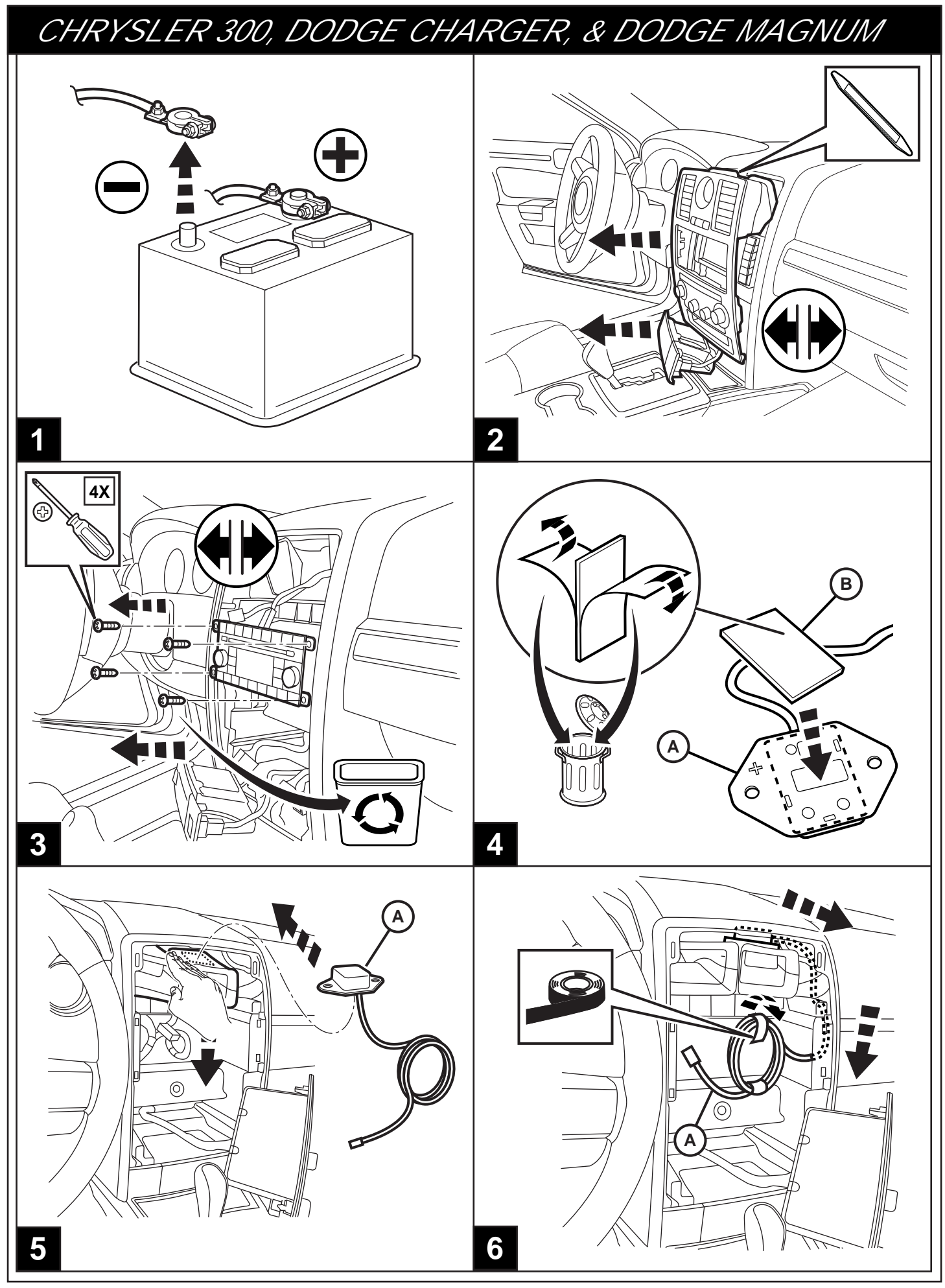

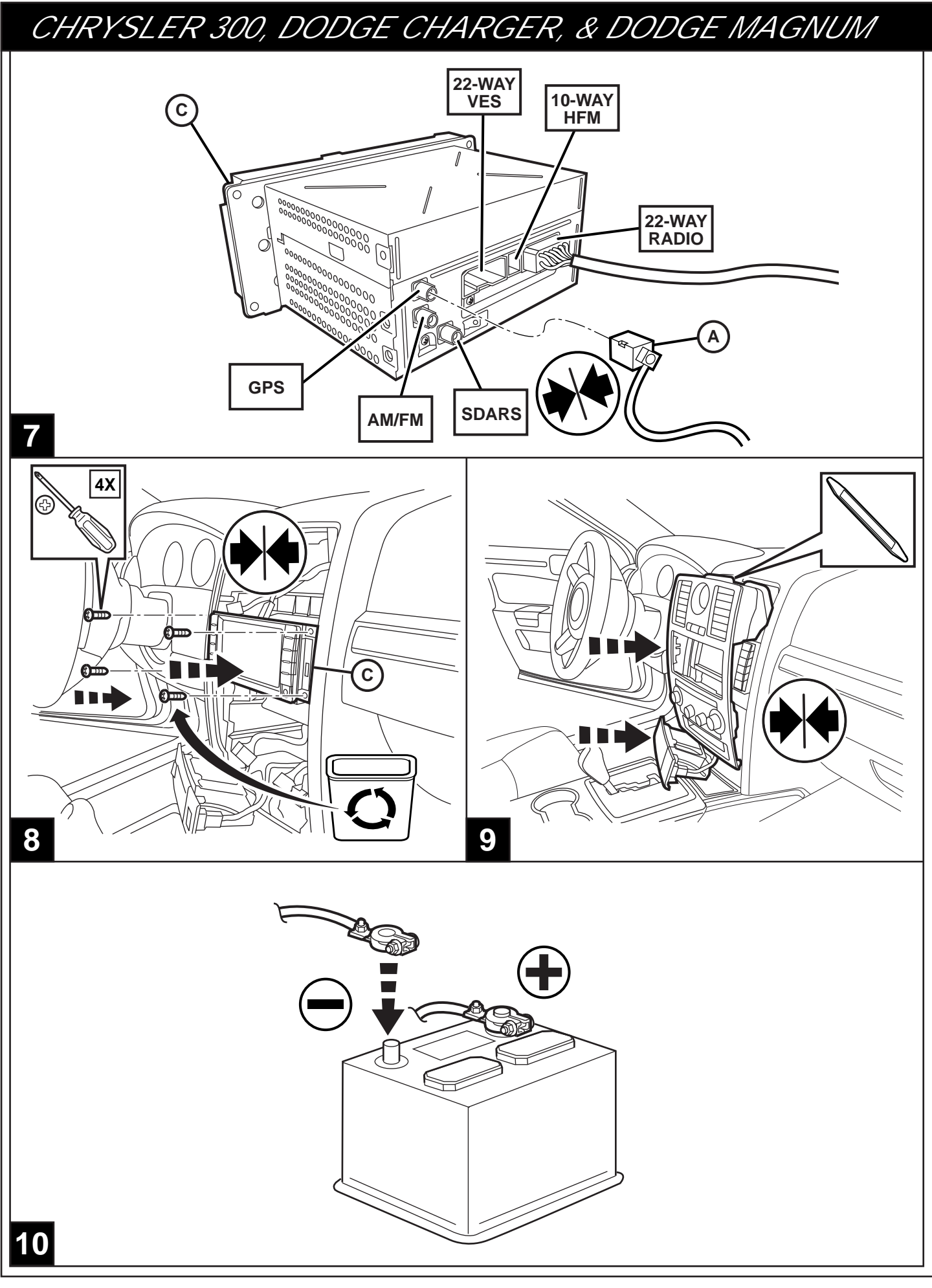

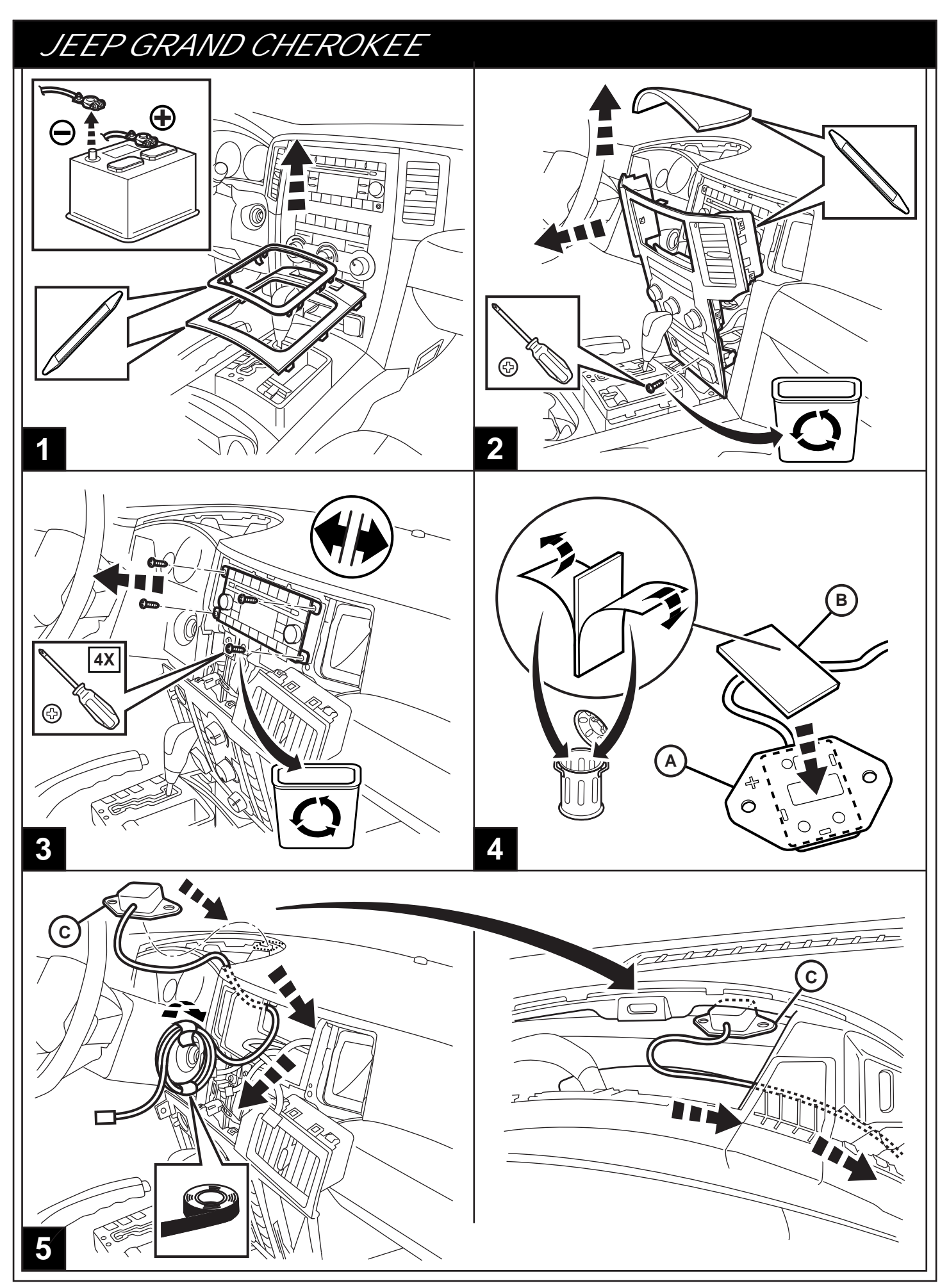

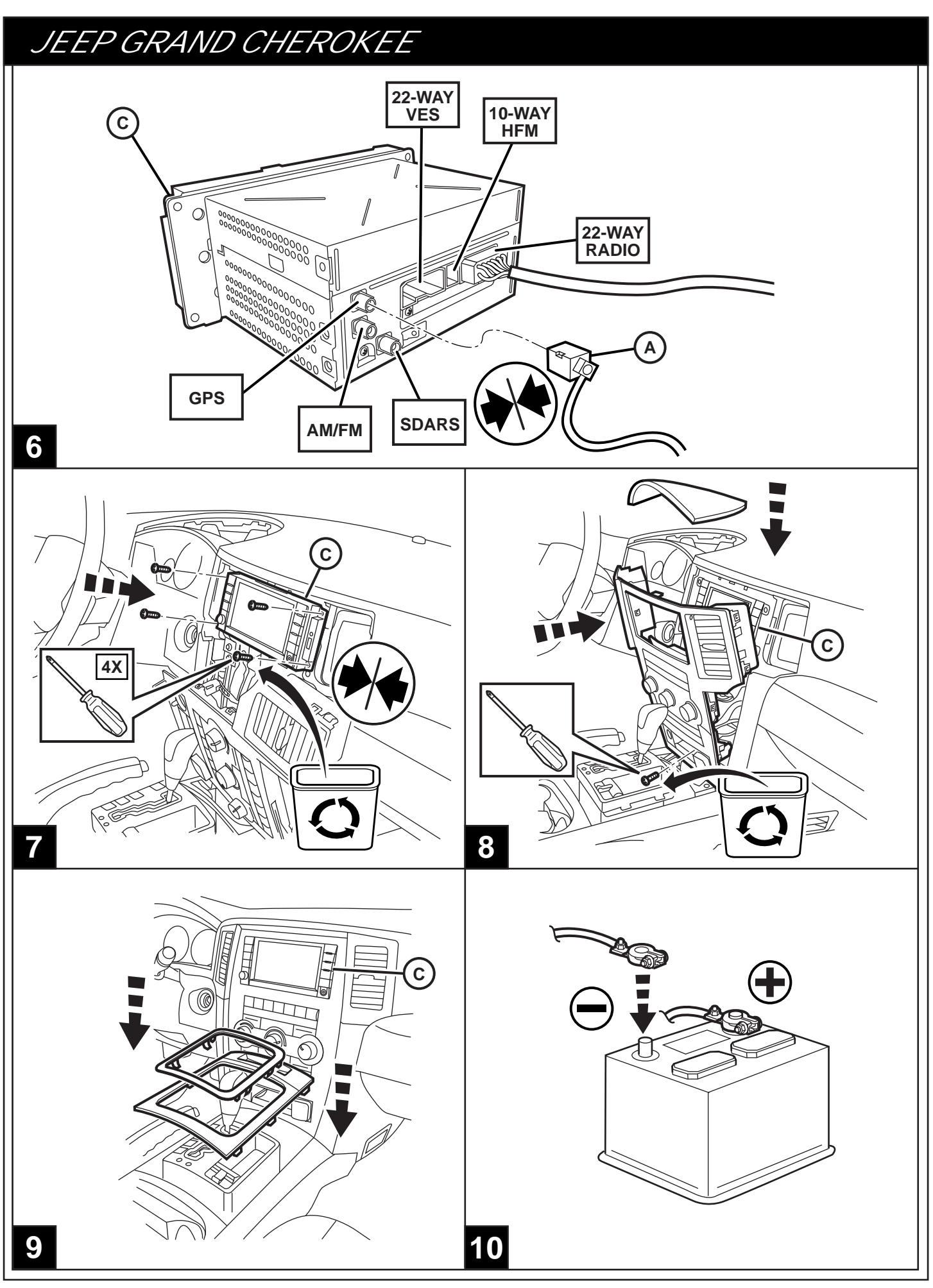

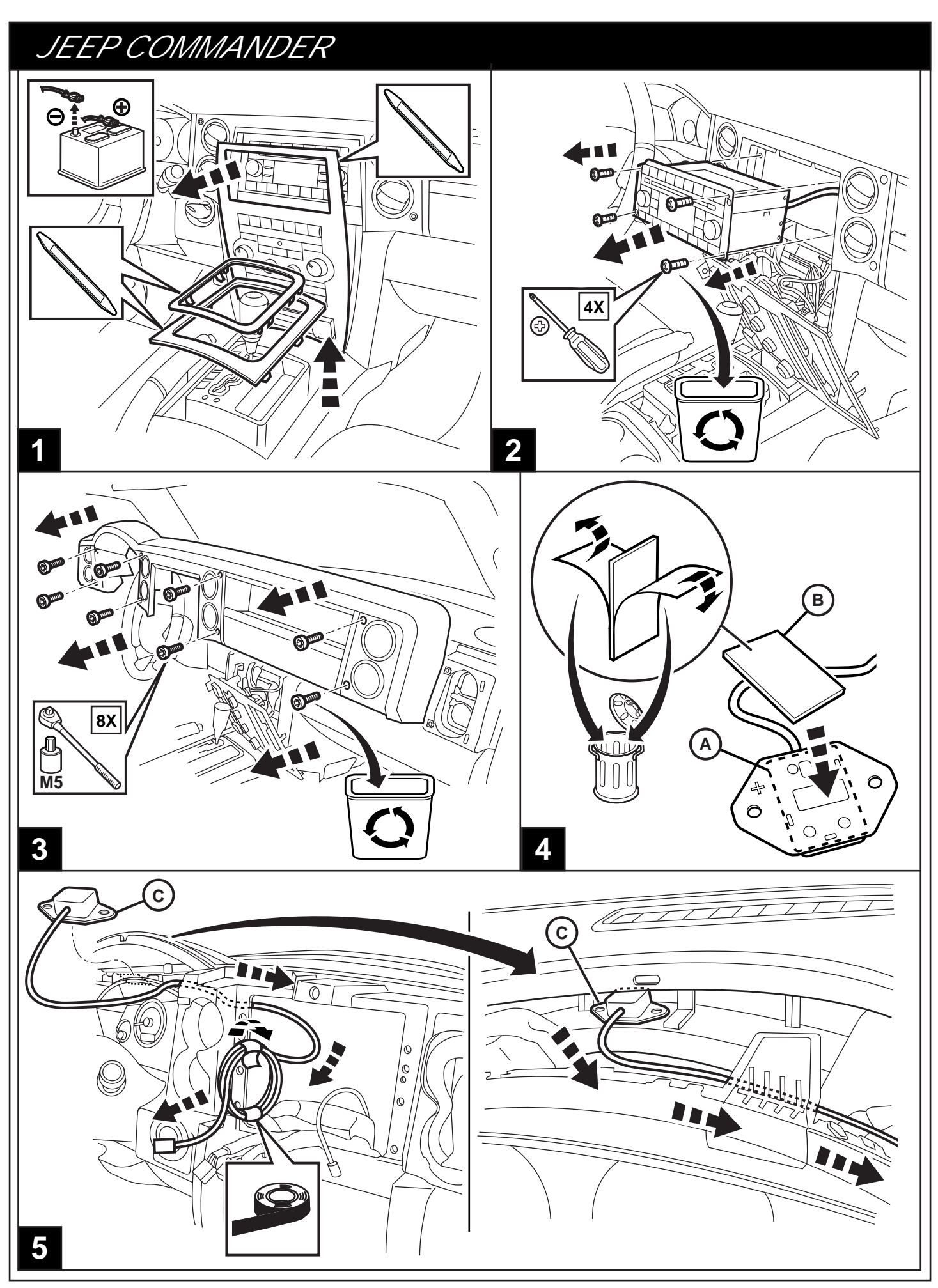

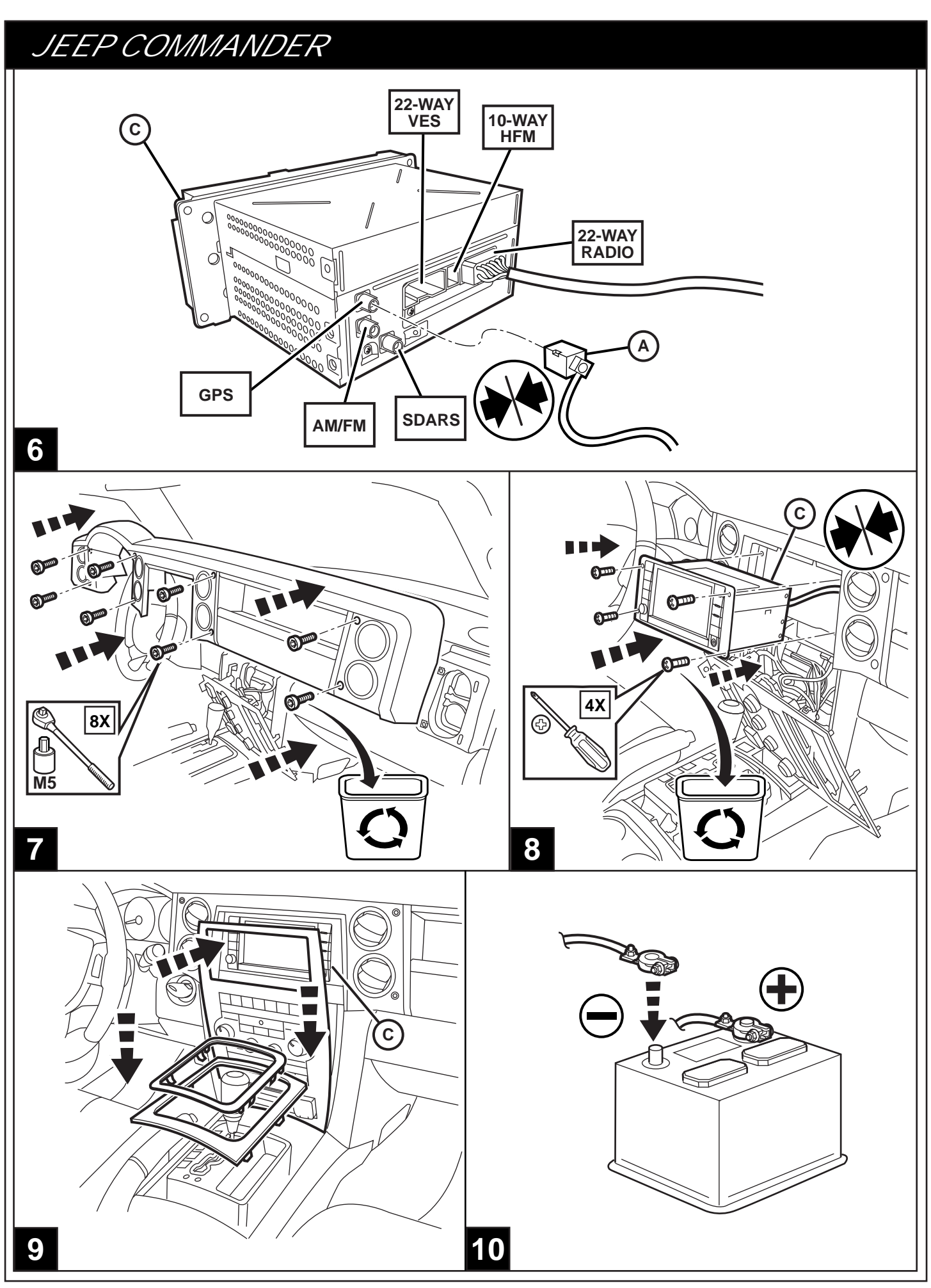

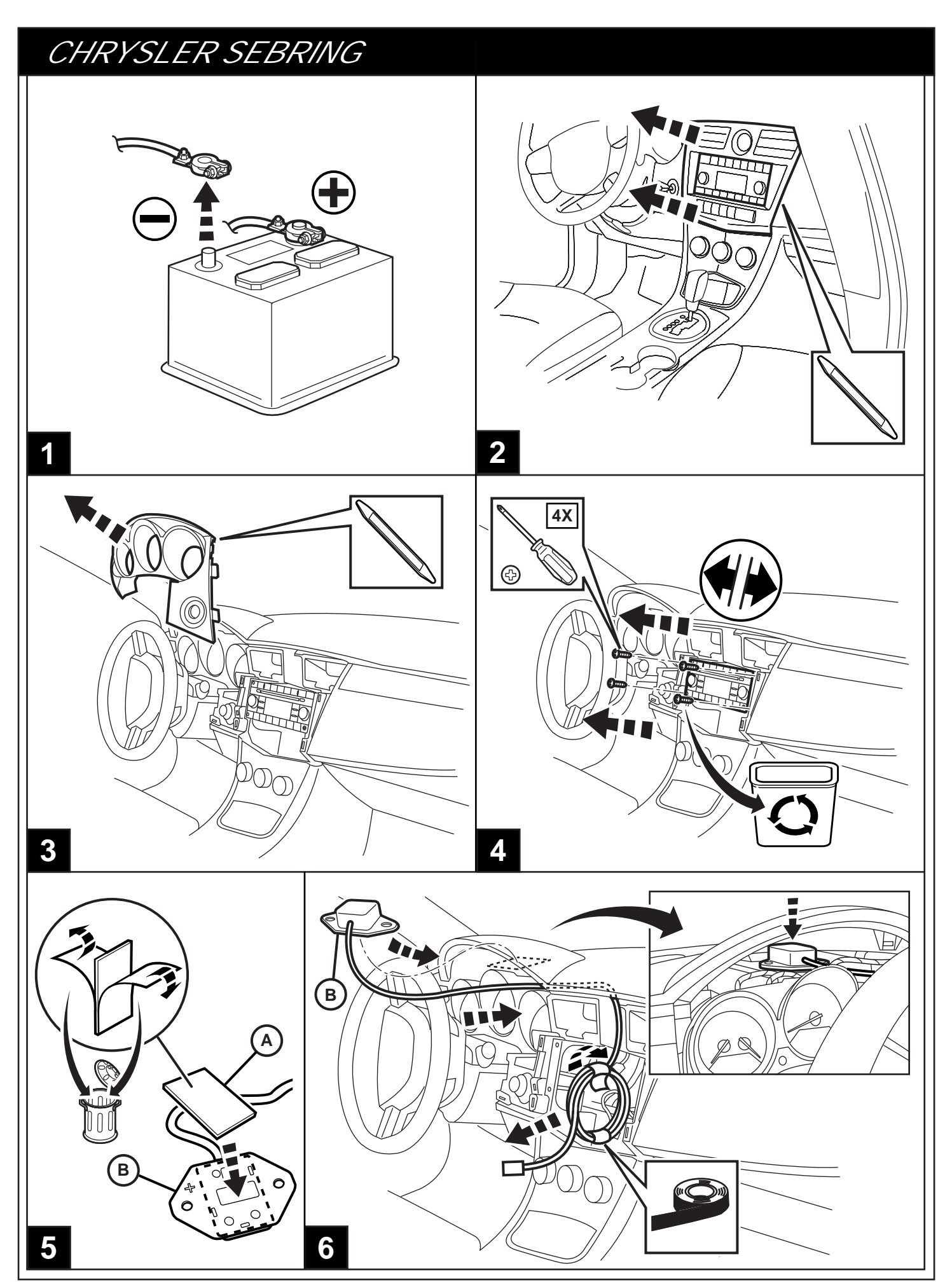

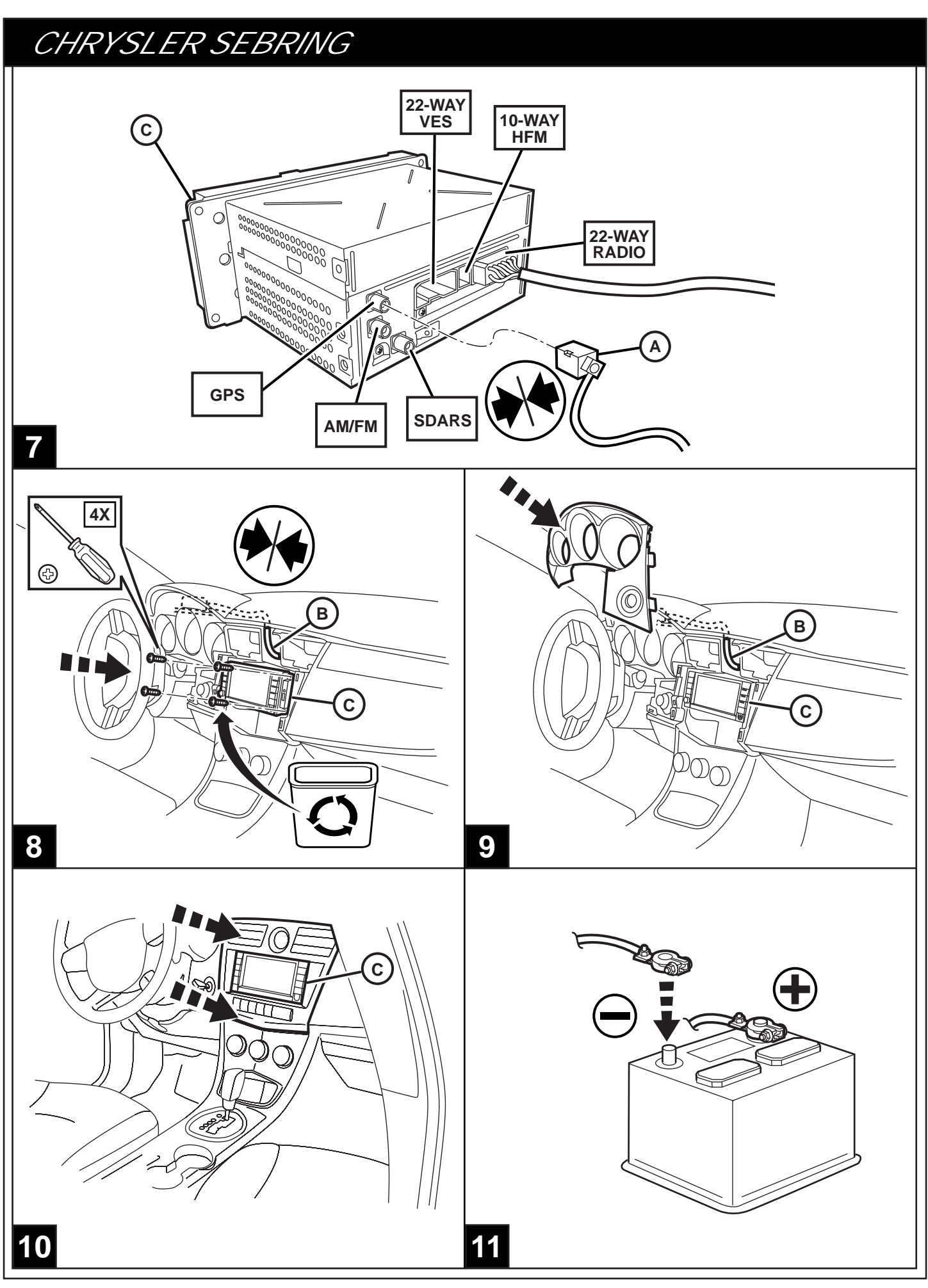

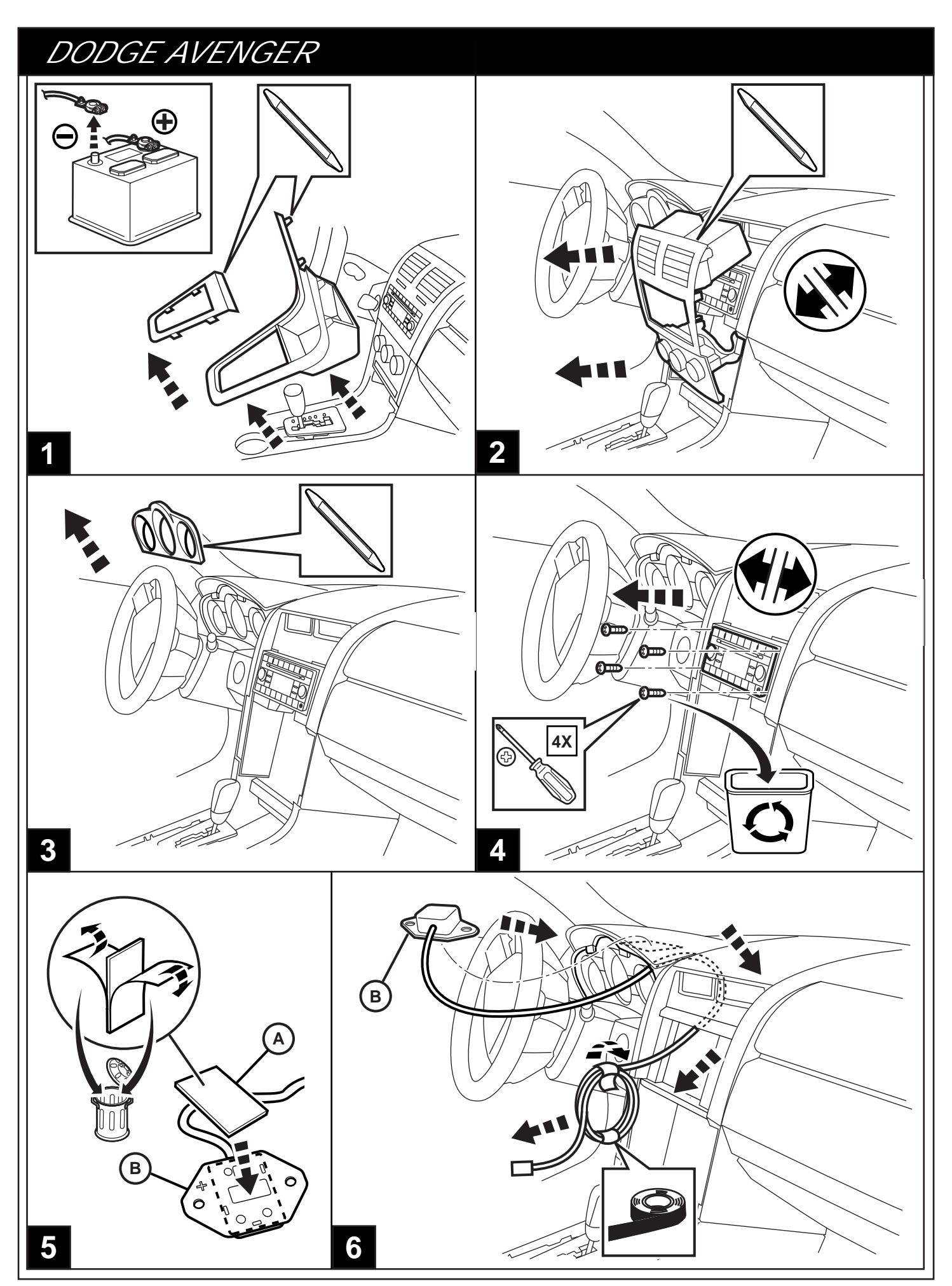

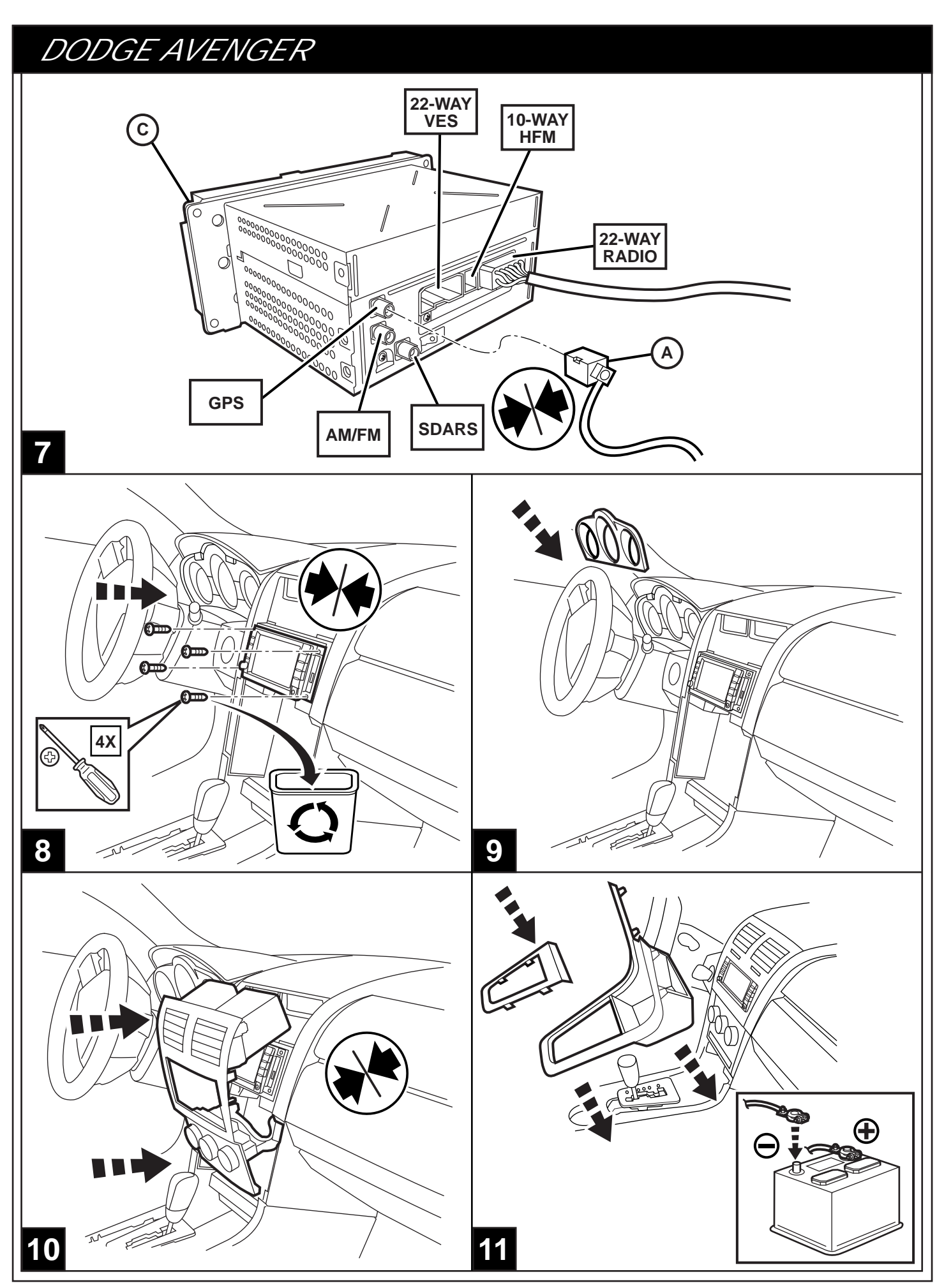

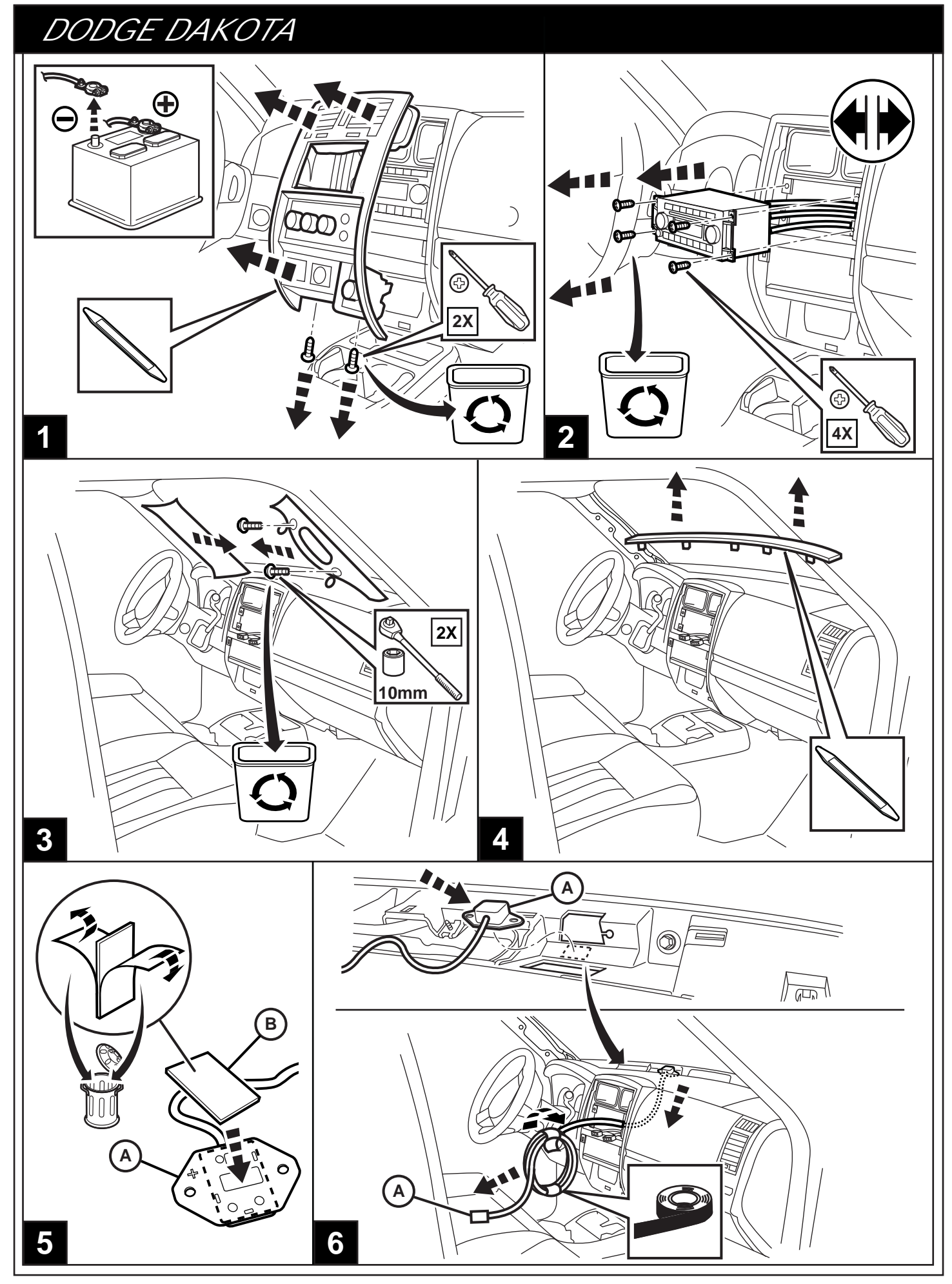

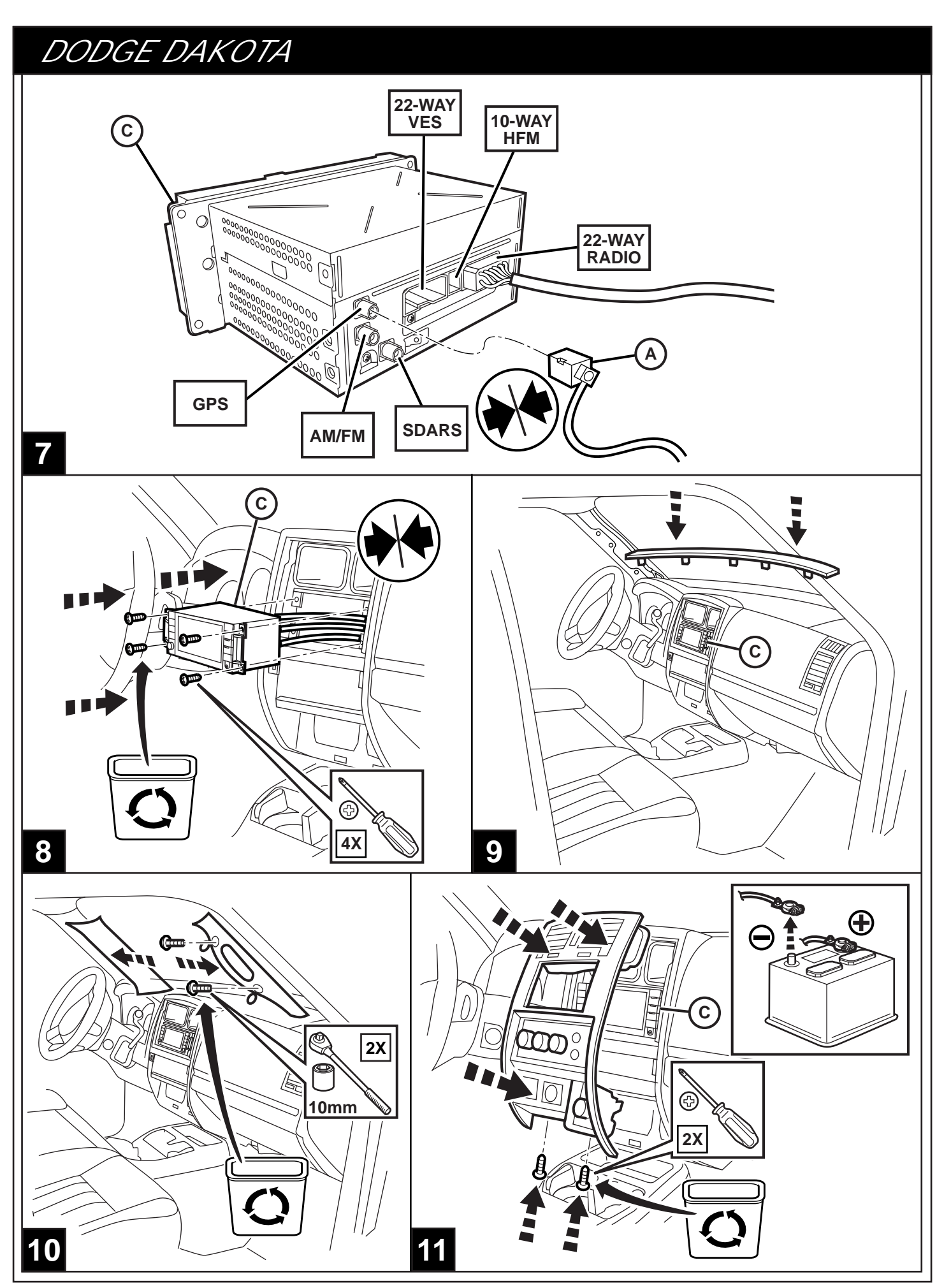

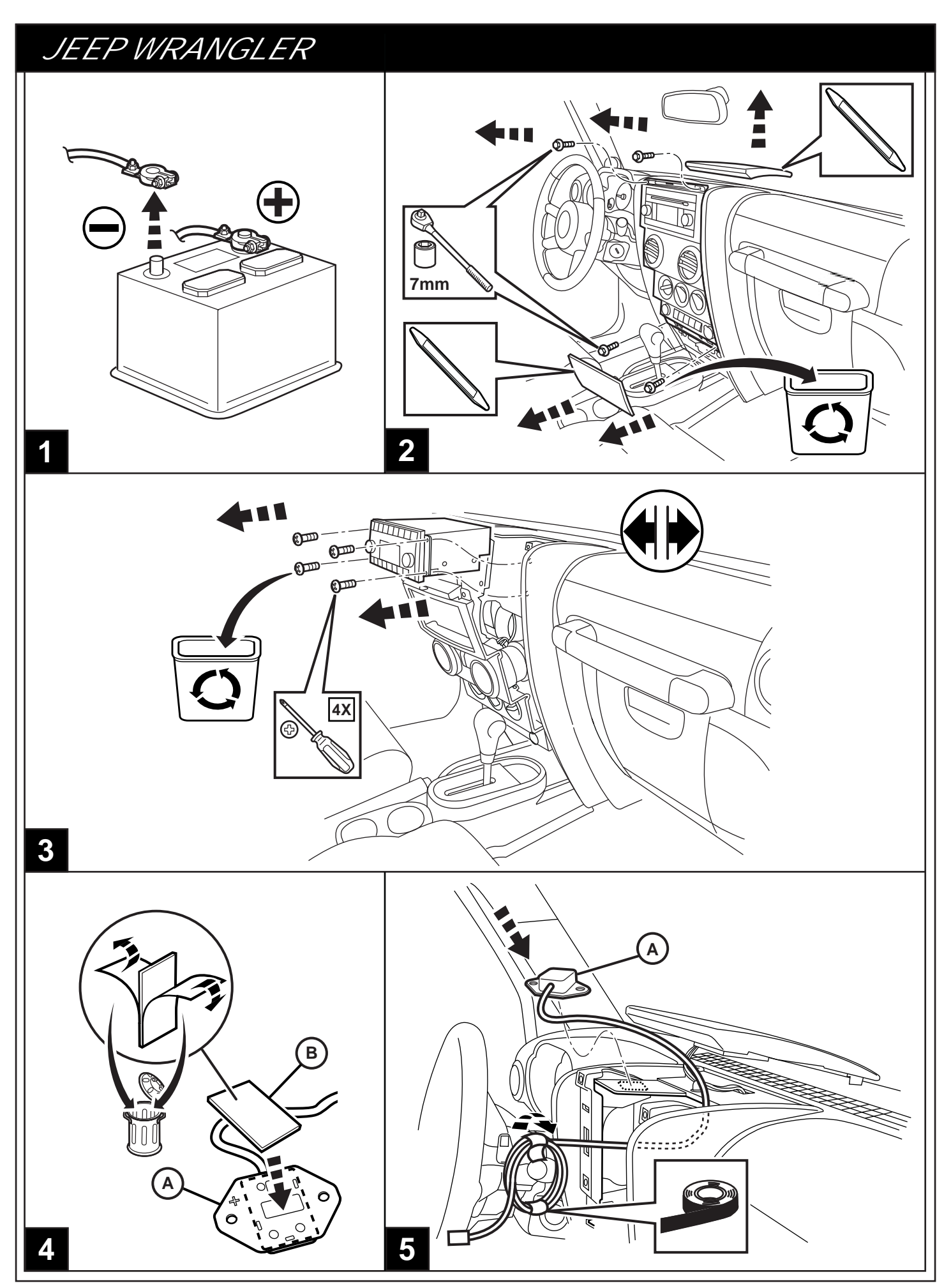

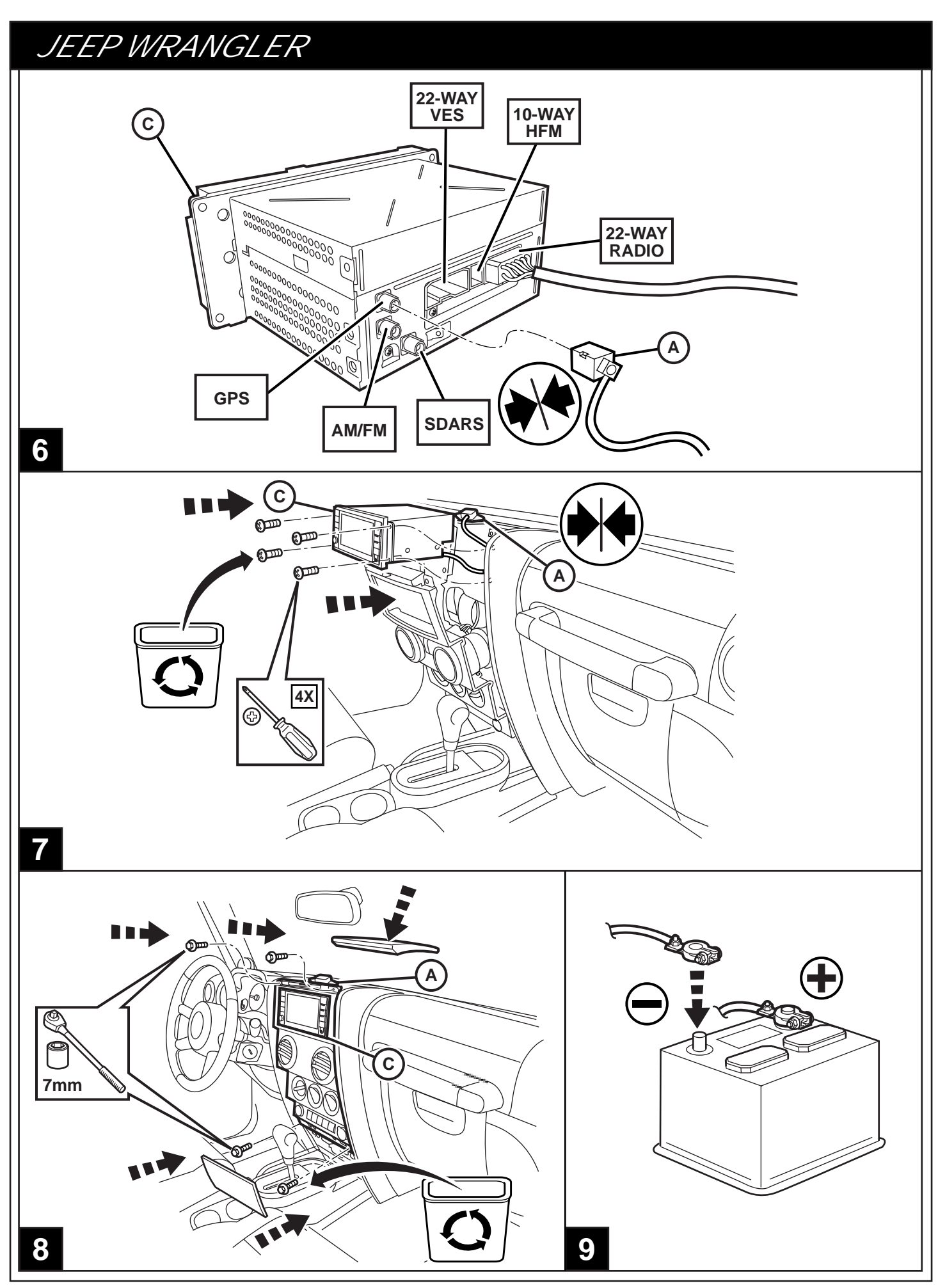

## JEEP LIBERTY

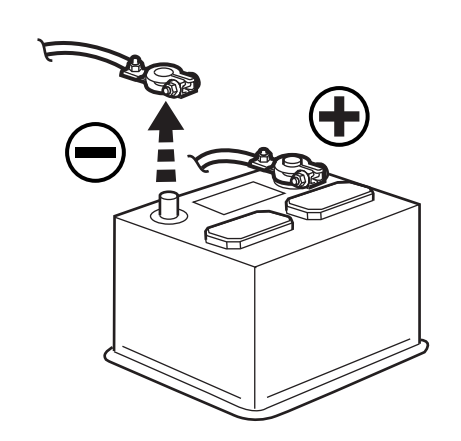

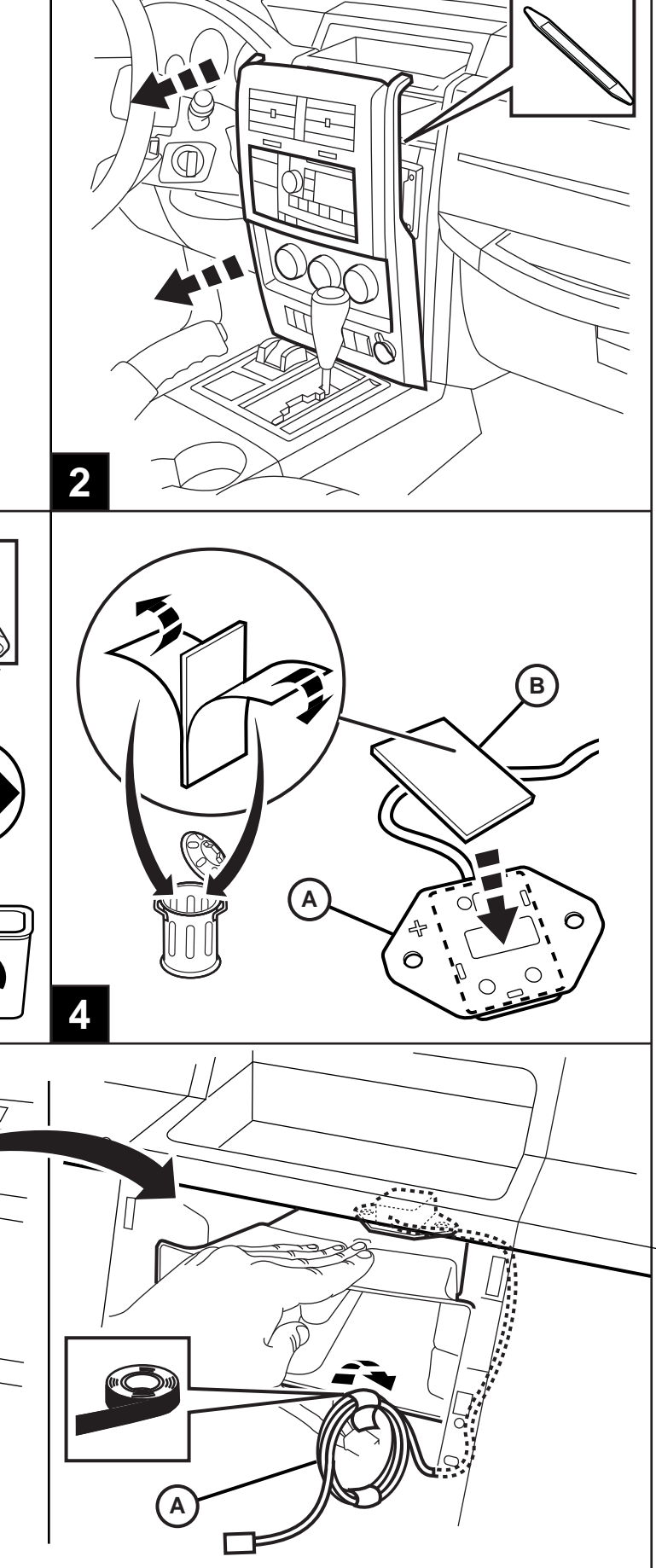

ØII

1

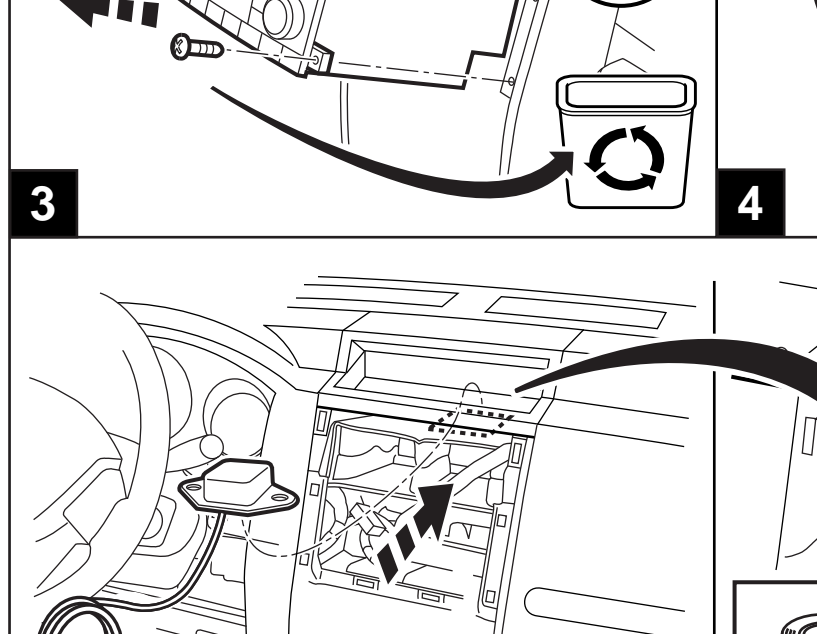

5

A)

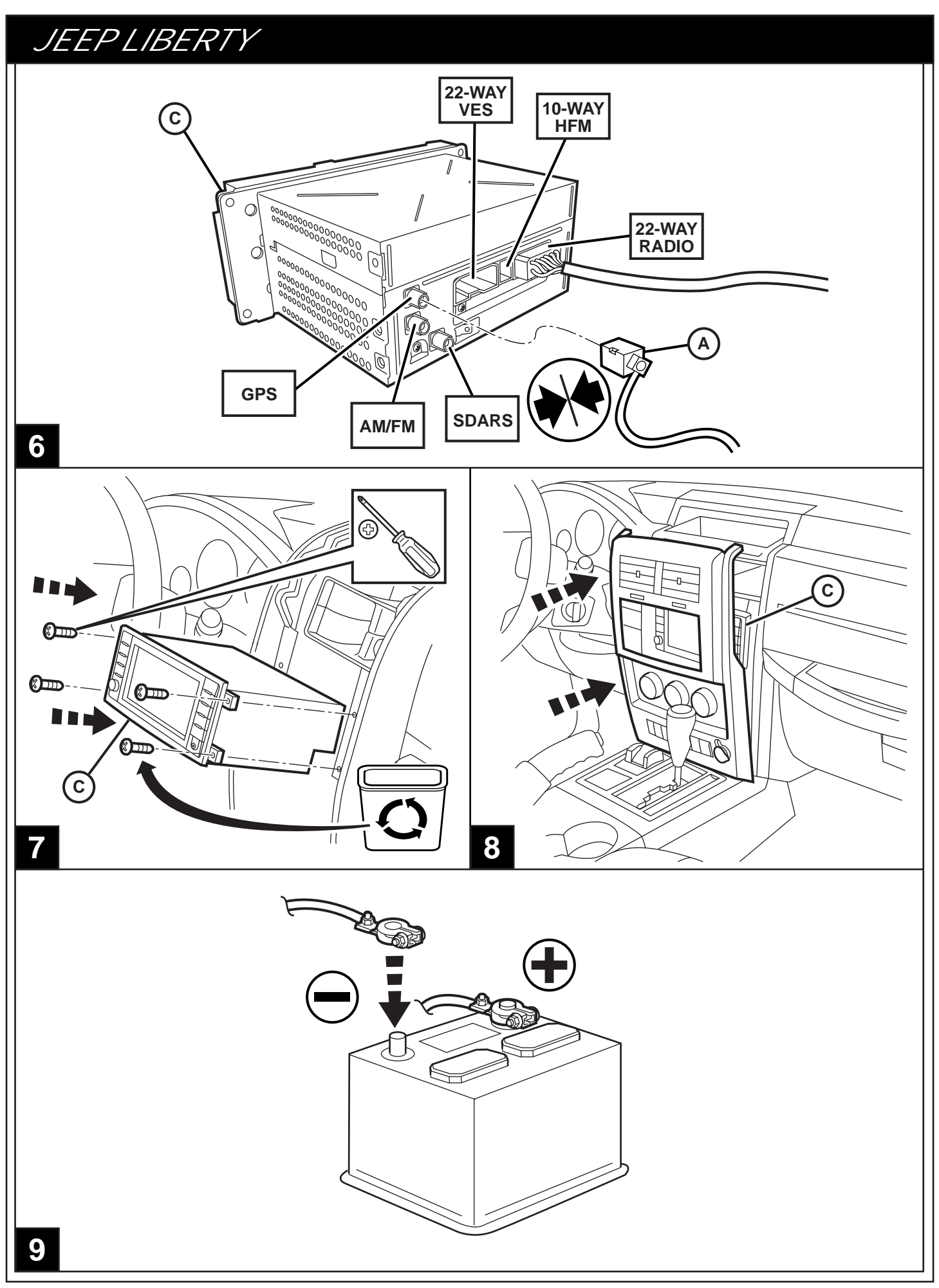

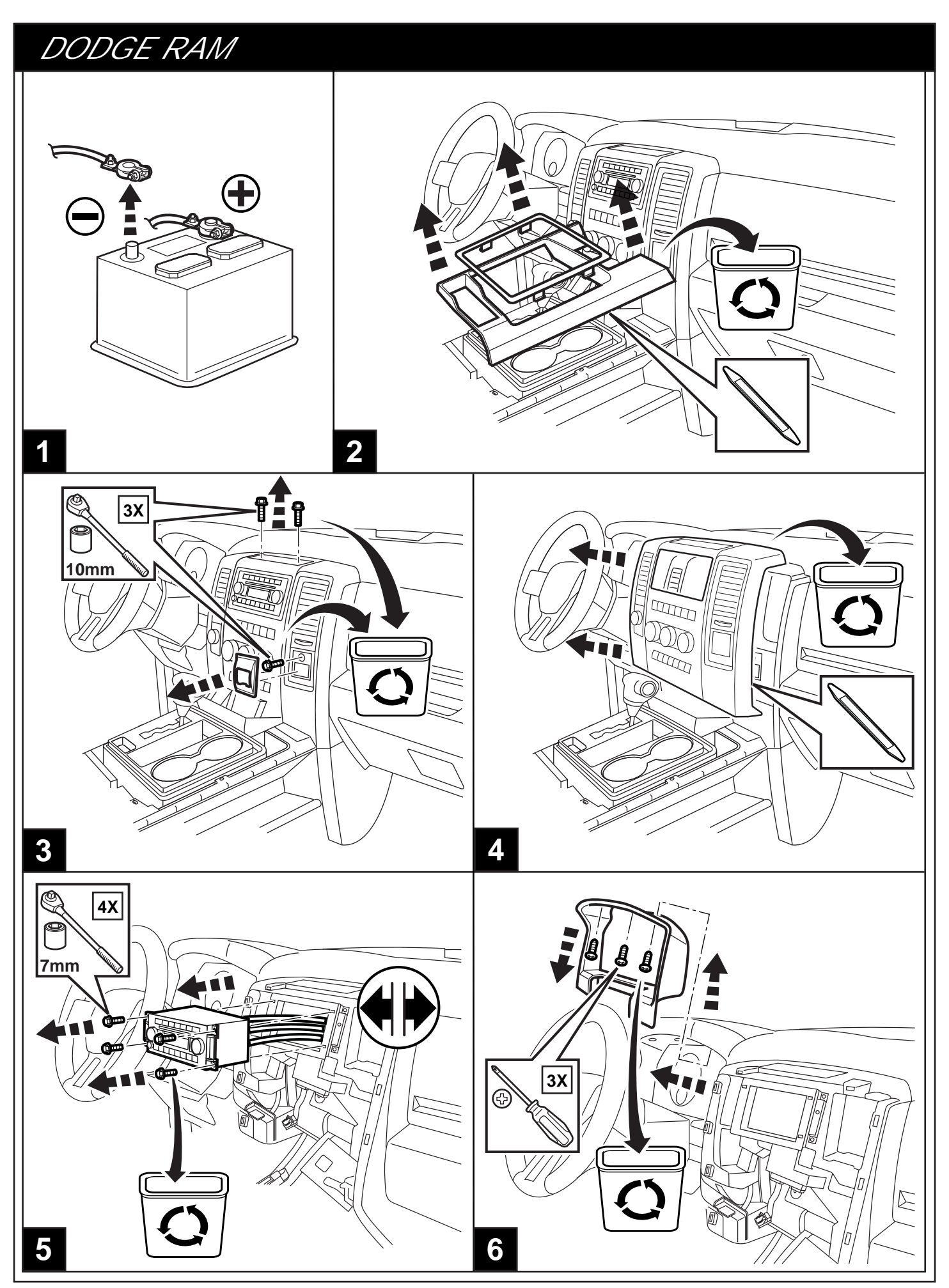

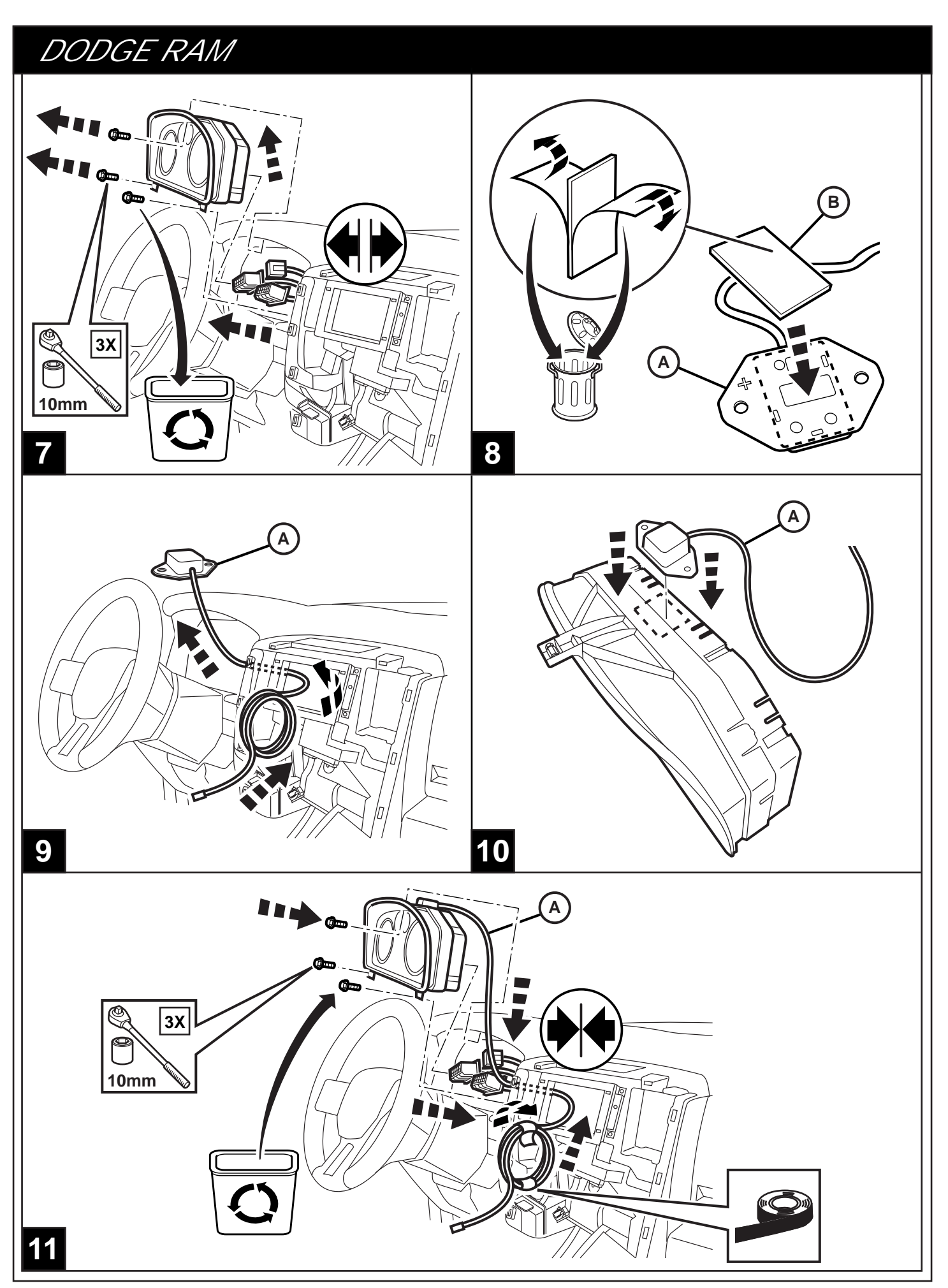

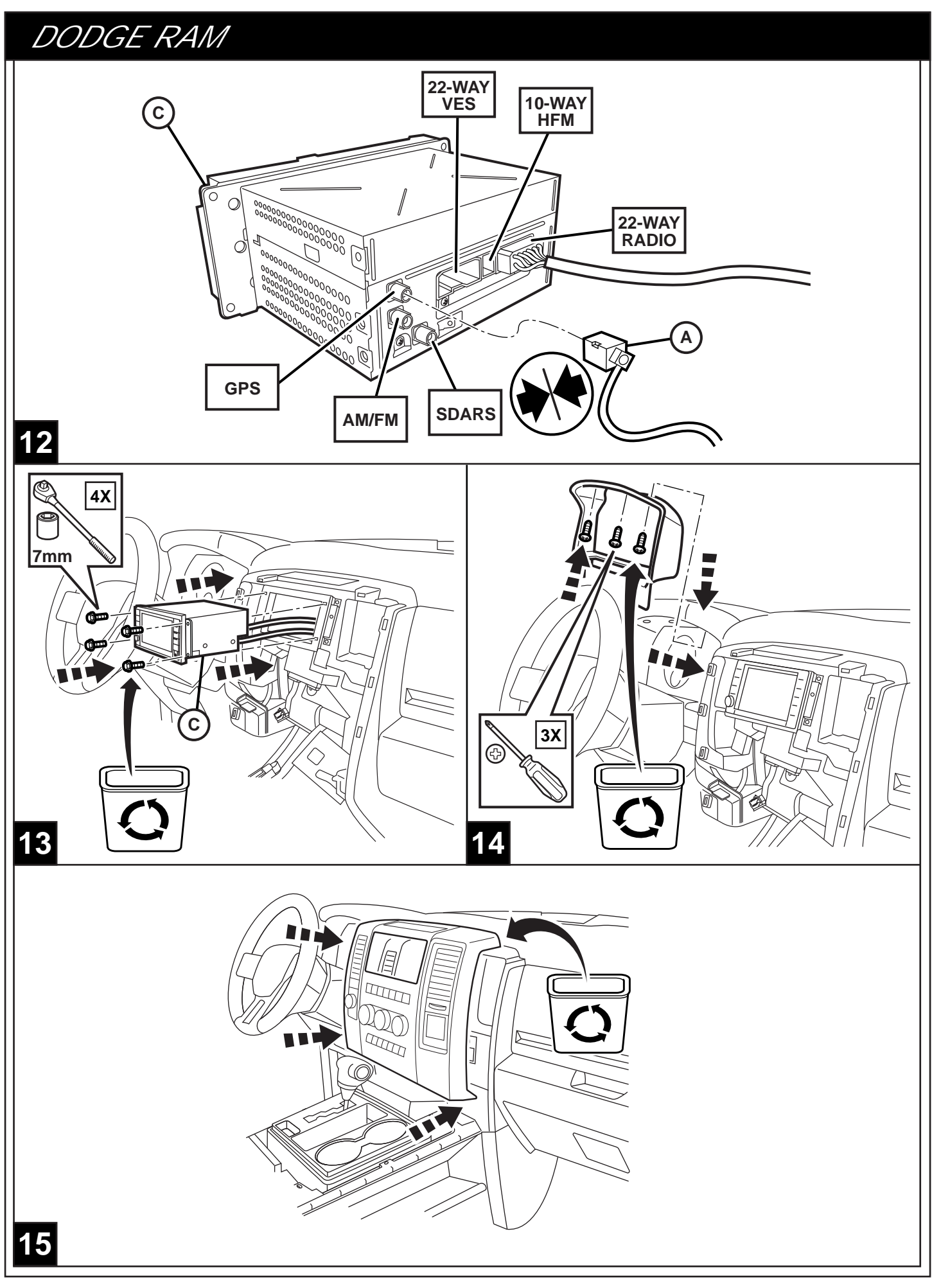

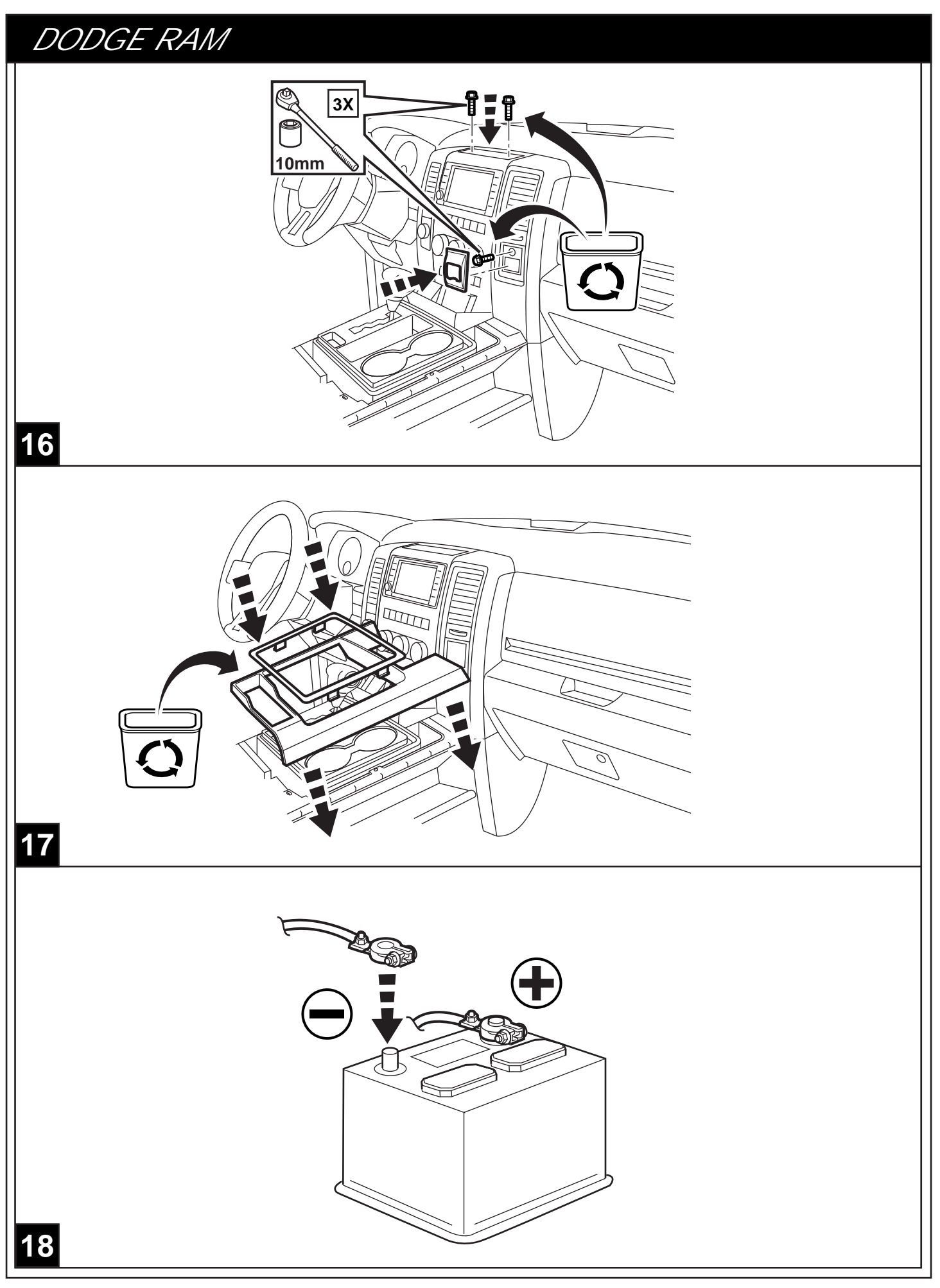

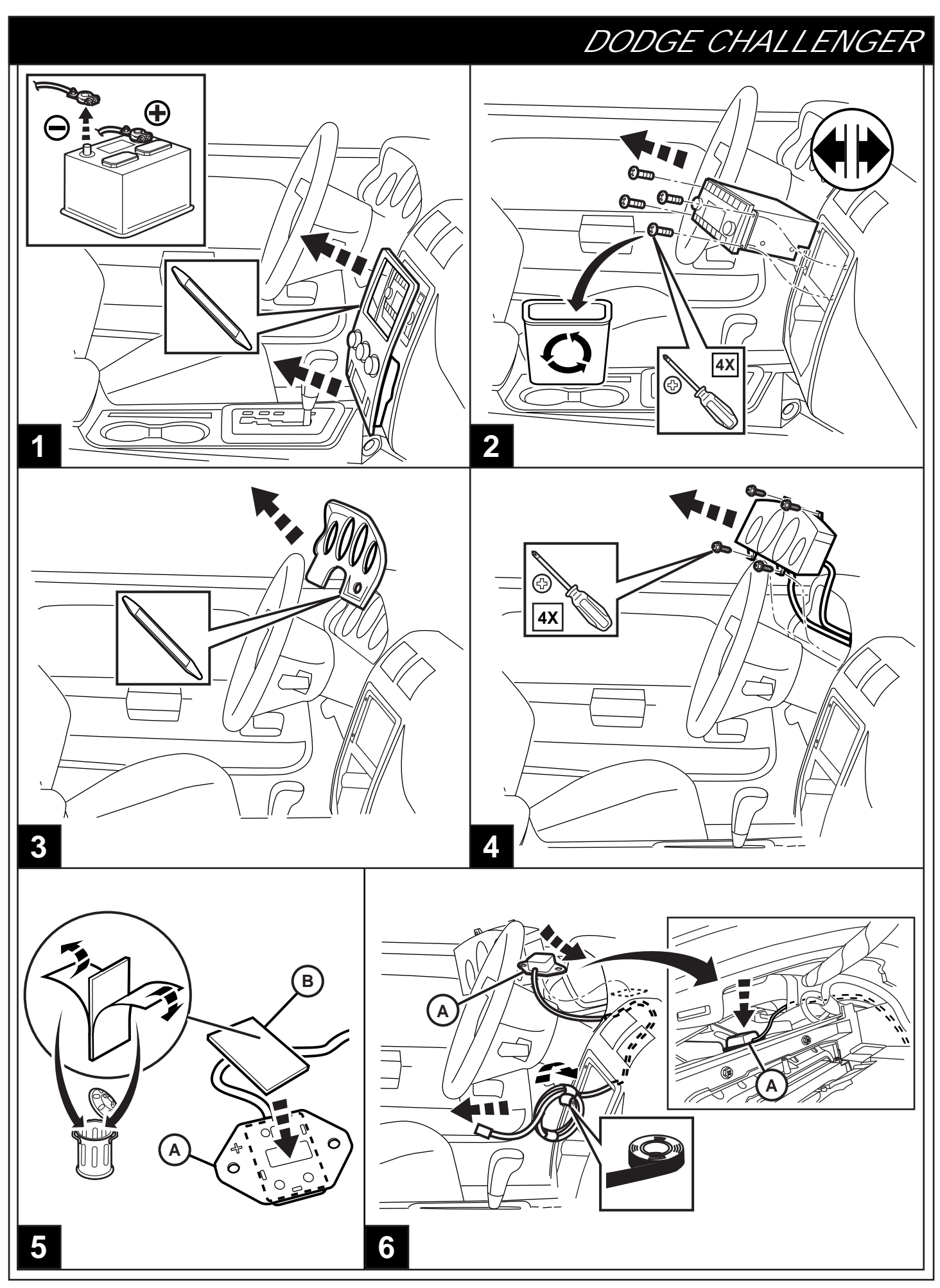

04-22-08

K6869456

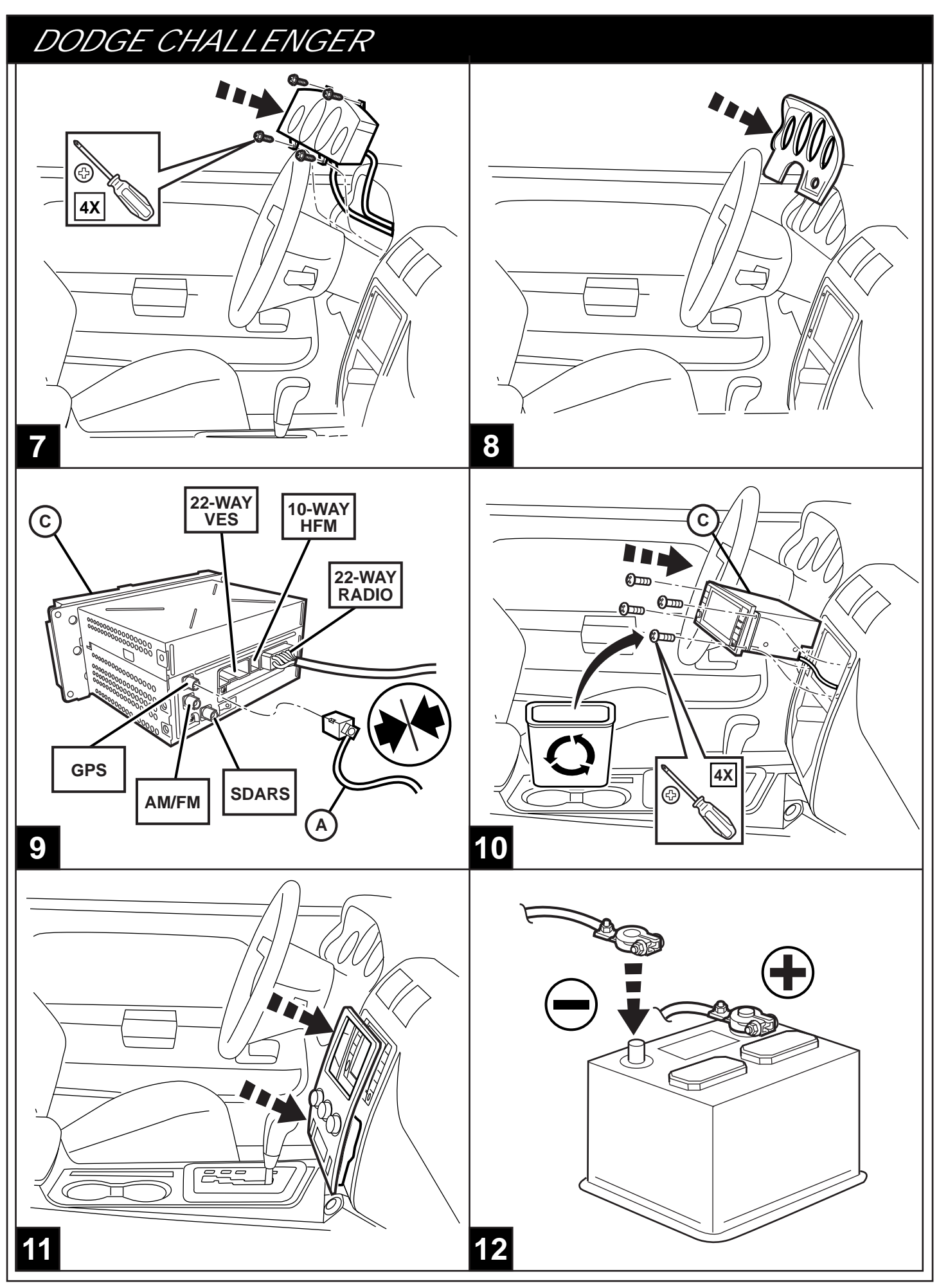

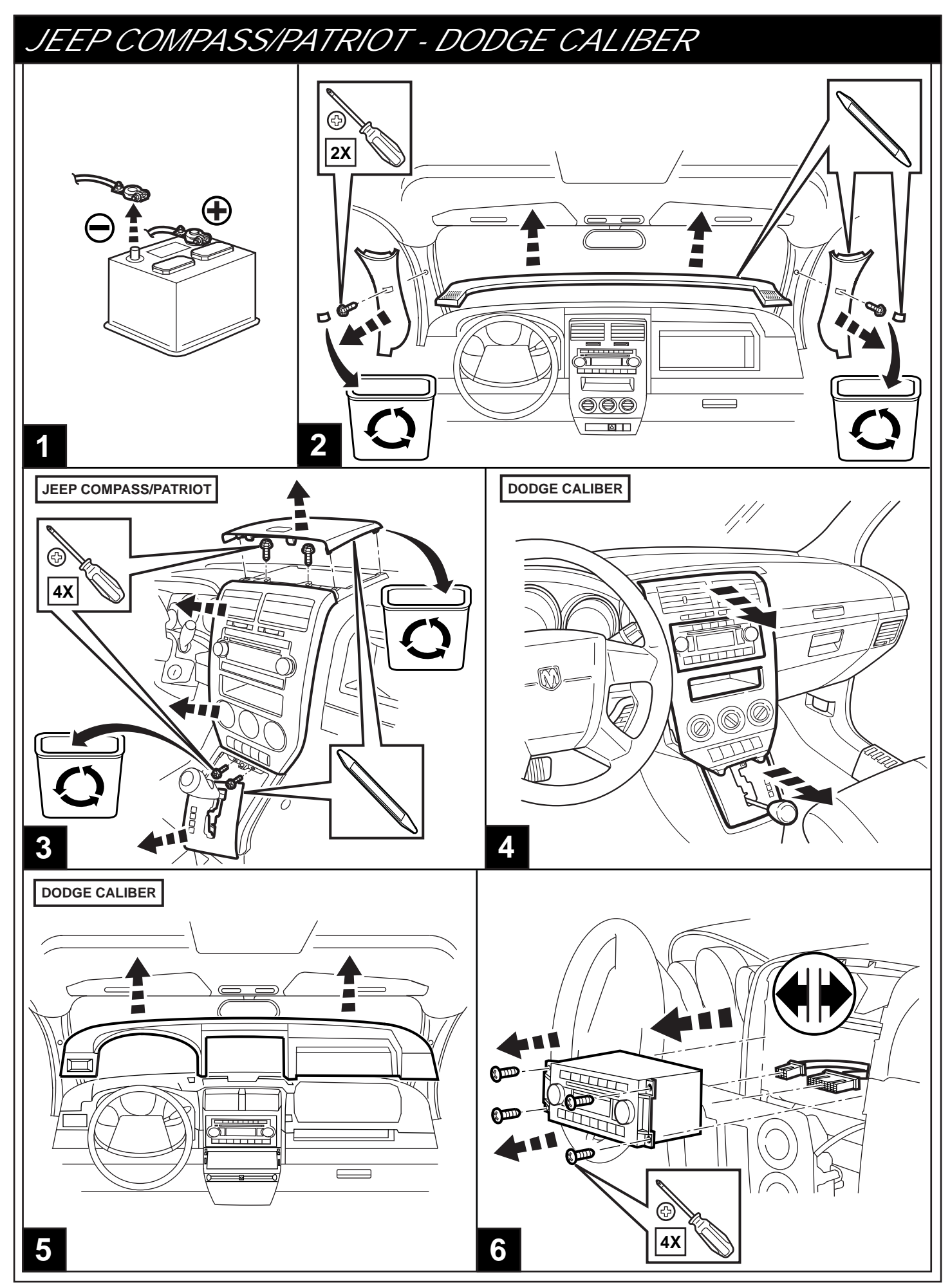

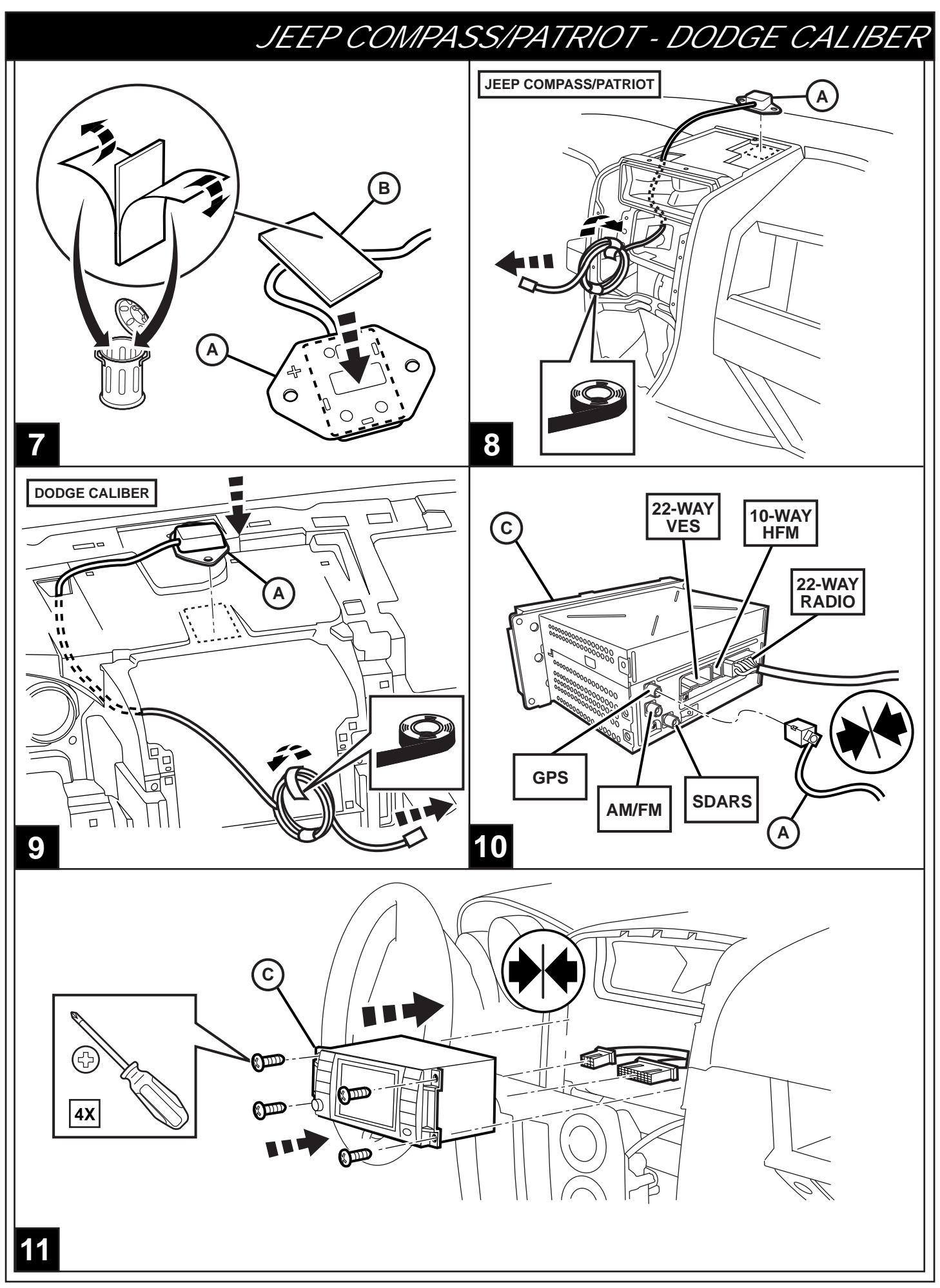

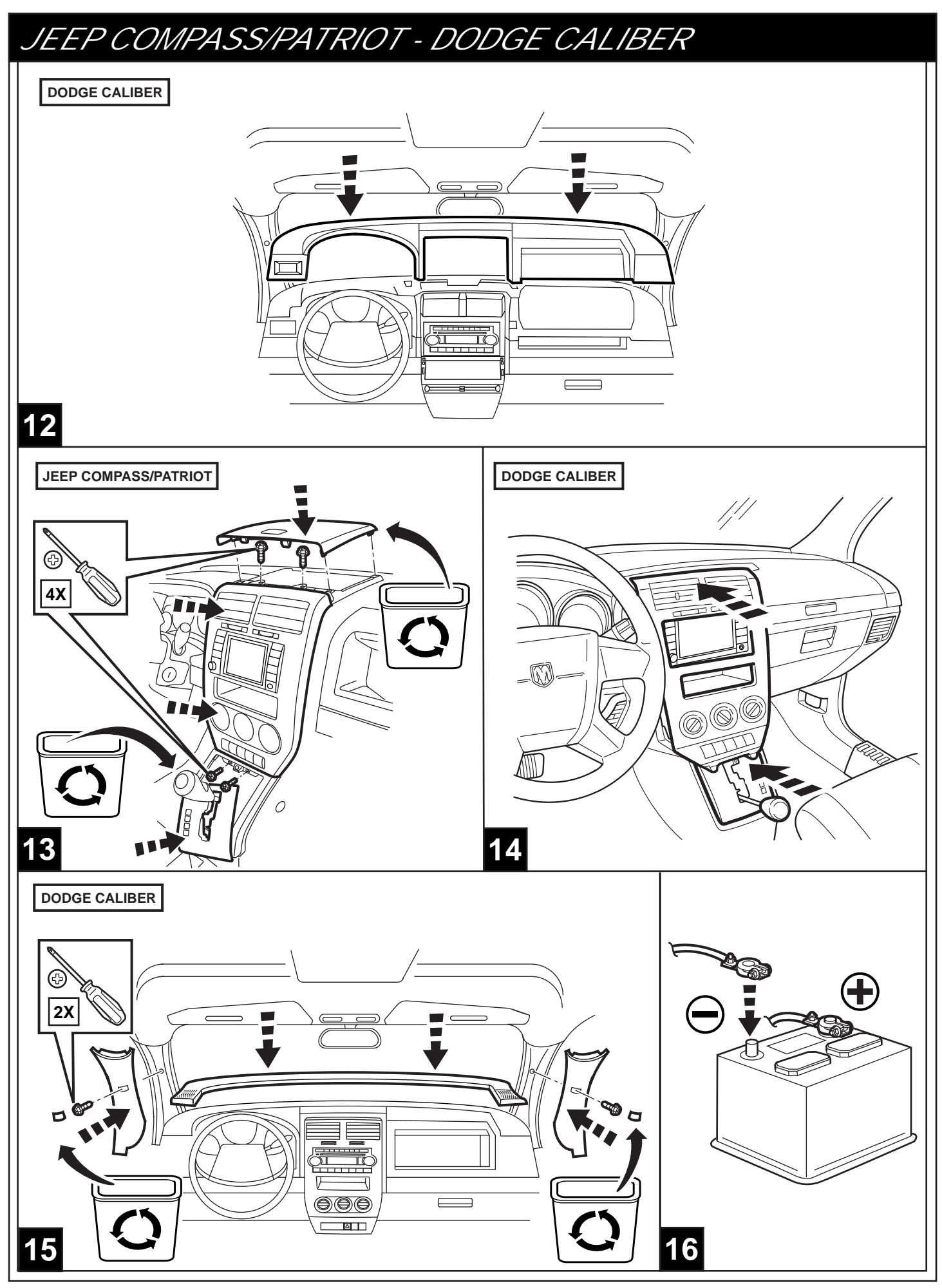

Vehicle Vin must be updated with the sales code of the added accessory in order to enable system functionality. Using the DealerCONNECT website and a StarSCAN diagonstic tool, complete the procedure below:

- Log on to https://dealerconnect.chrysler.com
- In the "Vehicle Option" screen under the "Global Claims System" category in the "Service" tab, enter vehicle VIN and add sales code(s) noted below as a "Dealer Installed Option".

**RER** - USA & Canada **REW** - All Europe **REP** - South Africa, Middle East "GCC", Australia, & New Zealand

- Confirm that the new sales code has been successfully added to the VIN.
- With the StarSCAN diagnostic tool **connected to both the internet** (via Ethernet port or wireless connection) **and the vehicle**, follow the steps below:

| IN THE INITIAL START UP SCREEN                                                                                |
|----------------------------------------------------------------------------------------------------|
| PRESS     VEHICLE PREPARATION                                                                                 |
| • TOGGLE DOWN AND HIGHLIGHTRESTORE VEHICLE CONFIGURATION                                                      |
| • PRESS <b>START</b>                                                                                          |
| • PRESS <b>NEXT&gt;</b>                                                                                       |
| • IF NECESSARY, SELECT PROPER VEHICLE LINE AND MODEL YEAR AND PRESS <b>NEXT&gt;</b>                           |
| CONFRIM CORRECT SELECTION AND PRESS     NEXT>                                                                 |
| • ENTER VEHICLE VIN USING ON -SCREEN KEYBOARD OR CONFIRM THAT AUTO-FILLED VIN PLATE AND PRESS <b>NEXT&gt;</b> |
| • PRESS <b>OK</b>                                                                                             |
| <ul> <li>ENTER USER ID, PASSWORD AND DEALER CODE USING ON-SCREEN<br/>KEYBOARD AND PRESSOK</li> </ul>          |
| • WAIT FOR VEHICLE CONFIGURATON DATA TO BE DOWNLOADED AND THEN PRESS <b>NEXT&gt;</b>                          |
| • PRESS <b>NEXT&gt;</b>                                                                                       |
| CONFIRM THAT VEHICLE CONFIGURATION HAS BEEN PROGRAMMED SUCCESSFULLY                                           |
| NOTE ON-SCREEN INSTRUCTIONS AND PRESS <b>FINISH</b>                                                           |
| EN                                                                                                    |

El NIV (número de identificación del vehículo) deberá estar actualizado con el código de ventas del accesorio añadido con vistas a activar la funcionalidad del sistema. Con ayuda de la página Web de DealerCONNECT y de la herramienta de diagnóstico StarSCAN, complete el proceso indicado a continuación:

- Registrese en la página https://dealerconnect.chrysler.com
- En la pantalla de la "Opción del vehículo" bajo la categoría "Sistema de reclamaciones globales" de la pestaña "Servicio", introduzca el NIV y el/los código(s) de venta indicados más abajo como "Opción instalada por el distribuidor"

RER - Los E.E.U.U. y Canadá
REW - Toda la Europa
REP - Suráfrica, Medio Oriente "GCC", Australia, y Nueva Zelandia

- Confirme que el nuevo código de ventas se ha añadido correctamente al NIV.
- Con la herramienta de diagnóstico StarSCAN conectada tanto a Internet (mediante el puerto Ethernet por conexión inalámbrica) como al vehículo, siga los pasos indicados a continuación:

### EN LA VENTANA INICIAL DE INICIO

- BAJE POR LA LISTA Y RESALTE ---- RECUPERAR LA CONFIGURACIÓN DEL VEHICULO
- PULSE----- INICIO
- PULSE------ SIGUIENTE>
- SI ES NECESARIO, <u>SELECCIONE</u> LA LÍNEA DEL VEHÍCULO ADECUADO Y EL AÑO DEL MODE LO Y PULSE---**SIGUIENTE>**
- CONFIRME LA SELECCIÓN CORRECTA Y PULSE --- SIGUIENTE>
- INTRODUZCA EL NIV DEL VEHÍCULO UTILIZANDO EL TECLADO DE LA PANTALLA O CON FIRME QUE EL CAMPO PRE-CUMPLIMENTADO DE LA PLACA DEL NIV Y PULSE - **SIGUIENTE>**
- PULSE----- **OK**
- INTRODUZCA EL NOMBRE DE USUARIO, LA CONTRASEÑA Y EL CÓDIGO DEL DISTRIBUIDOR UTILIZANDO EL TECLADO DE LA PANTALLA Y PULSE ------ **OK**
- ESPERE A QUE LOS DATOS <u>DE LA CONFI</u>GURACIÓN DEL VEHÍCULO SE DESCARGUEN Y A CONTINUACIÓN, PULSE -- **SIGUIENTE>**
- PULSE------ SIGUIENTE>
- CONFIRME QUE LA CONFIGURACIÓN DEL VEHÍCULO HA SIDO PROGRAMADA CORRECTA MENTE
- SIGA DETENIDAMENTE LAS INSTRUCCIONES QUE APARECERÁN EN PANTALLA Y PULSE-TERMINAR

SP

Le NIV (numéro d'identification du véhicule) du véhicule doit être mis à jour avec le code de vente de l'accessoire ajouté afin que le système puisse être fonctionnel. À l'aide du site Web DealerCONNECT et de l'outil de diagnostic StarSCAN, suivre les étapes de la procédure ci-dessous :

- Se connecter à https://dealerconnect.chrysler.com
- Sur l'écran " Option du véhicule " situé sous la catégorie " Système général de réclamations " de l'on glet " Service ", saisir le NIV du véhicule et ajouter le(s) code(s) de vente noté(s) ci-dessous comme " Option installée par le concessionnaire ".

RER - Les Etats-Unis et le Canada REW - Toute l'Europe REP - L'Afrique du Sud, le Moyen-Orient « GCC », l'Australie, et La Nouvelle Zélande

- Confirmer que le nouveau code de vente a été ajouté au NIV avec succès.
- À l'aide de l'outil de diagnostic StarSCAN connecté à Internet (via un port Ethernet ou une connexion sans fil) ainsi qu'au véhicule, suivre les étapes ci-dessous :

### SUR L'ÉCRAN DE DÉMARRAGE INITIAL

- APPUYER SUR----- PRÉPARATION DU VÉHICULE
- DÉFILER VERS LE BAS ET SÉLECTIONNER---- RESTAURER LA CONFIGURATION DU VÉHICULE
- APPUYER SUR------ DÉMARRER
- APPUYER SUR------ SUIVANT>
- SI NÉCESSAIRE, SÉLECTIONNER LA LIGNE ET L'ANNÉE DU MODÈLE DU VÉHICULE ADÉQUATES ET APPUYER SUR--- SUIVANT>
- CONFIRMER LA SÉLECTION SI CORRECTE ET APPUYER SUR-- SUIVANT>
- SAISIR LE NIV DU VÉHICULE À L'AIDE DU CLAVIER À L'ÉCRAN OU CONFIRMER LE NIV PRÉ-REMPLI ET APPUYER SUR----- **SUIVANT>**
- APPUYER SUR ------OK
- SAISIR L'IDENTIFIANT UTILISATEUR, LE MOT DE PASSE ET LE CODE CONCESSIONNAIRE À L'AIDE DU CLAVIER À L'ÉCRAN ET APPUYER SUR------ **OK**
- ATTENDRE QUE LES DONNÉES DE CONFIGURATION DU VÉHICULE SOIENT TÉLÉCHARGÉES ET APPUYER SUR---- **SUIVANT>**
- APPUYER SUR----- SUIVANT>
- CONFIRMER QUE LA CONFIGURATION DU VÉHICULE A ÉTÉ PROGRAMMÉE AVEC SUCCÈS
- NOTER LES INSTRUCTIONS AFFICHÉES À L'ÉCRAN ET APPUYER SUR------- TERMINER

FR

Fahrzeug VIN (Vehicle Identification Number = Fahrgestellnummer) muss mit dem Produktcode des neuen Zubehörs aktualisiert werden, um die Systemfunktion zu gewährleisten. Führen Sie folgende Arbeitsschritte über die DealerCONNECT-Webseite und mit dem StarSCAN-Diagonsetool aus:

- Loggen Sie auf https://dealerconnect.chrysler.com ein
- Auf dem Bildschirm "Vehicle Option" in der Kategorie "Global Claims System" unter der Registrierkarte "Service", geben Sie die Fahrzeug-VIN ein und setzen den(die) Produktcode(s) wie nachstehend aufgelistet als "Dealer Installed Option" ein.

RER - USA u. Kanada REW - Alles Europa REP - Südafrika, Mittlere Osten "GCC", Australien u. Neuseeland

- Bestätigen Sie die erfolgreiche Eingabe des Produktcodes zur VIN (s.o.).
- Folgen Sie nachstehenden Arbeitsschritten mit dem StarSCAN-Diagnostetool während Sie mit dem Internet (via Ethernet port oder Wirelessconnection) und dem Fahrzeug verbunden sind:

#### AUF DEM STARTBILDSCHIRM

- KLICKEN SIE AUF----- VEHICLE PREPARATION
- SCROLLEN SIE NACH UNTEN UND MARKIEREN----- RESTORE VEHICLE CONFIGURATION
- KLICKEN SIE AUF--- START
- KLICKEN SIE AUF----NEXT>
- WÄHLEN SIE GEGEBENENFALLS DEN ENTSPRECHENDEN FAHRZEUGTYP, MODEL UND BAUJAHR UND KLICKEN AUF---**NEXT>**
- BESTÄTIGEN SIE DIE RICHTIGE AUSWAHL UND KLICKEN AUF--- NEXT>
- GEBEN SIE DIE FAHRZEUG-VIN ÜBER DIE BILDSCHIRMTASTATUR EIN; ODER BESTÄTIGEN DIE AUTOMATISCHE EINGABE DES VIN-TYPENSCHILDS UND KLICKEN AUF---**NEXT>**
- KLICKEN SIE AUF-----OK
- GEBEN SIE BENUTZERNAMEN, PASSWORT UND HÄNDLERCODE MIT HILFE DER BILDSCHIRMTAS TATUR EIN UND KLICKEN AUF----- **OK**
- WARTEN SIE BIS DIE FAHRZEUGKONFIGURATIONSDATEN HERUNTERGELADEN SIND UND KLICKEN AUF----- **NEXT>**
- KLICKEN SIE AUF----- NEXT>
- BESTÄTIGEN SIE DIE ERFOLGREICHE PROGRAMMIERUNG DER FAHRZEUGKONFIGURATION
- FOLGEN SIE DEN BILDSCHIRMANWEISUNGEN UND KLICKEN AUF------ FINISH

GR

Per abilitare la funzionalità del sistema, è necessario aggiornare il VIN (Vehicle Identification Number - numero identificazione veicolo) del veicolo con il codice vendite. Completare la seguente procedura usando il sito web DealerCONNECT e lo strumento diagnostico StarSCAN:

- Effettuare il login su https://dealerconnect.chrysler.com
- Nella schermata "Vehicle Option" (Opzioni veicolo) alla categoria "Global Claims System" (Sistema rivendicazioni globali) nella scheda "Service" (Manutenzione), immettere il VIN del veicolo e aggiun gere i codici vendite annotati sotto come "Dealer Installed Option" (Opzione installata dal conces sionario).

RER - Gli S.U.A. & il Canada REW - tutto il rappresentante REP - dell'Europa - la Sudafrica, Medio Oriente "GCC,,, l'Australia, & la Nuova Zelanda

- Confermare che il nuovo codice vendite è stato realmente aggiunto al VIN.
- Con lo strumento diagnostico StarSCAN collegato a internet (tramite la porta Ethernet o la connes sione wireless) e al veicolo, seguire i passaggi riportati di seguito:

#### NELLA SCHERMATA DI AVVIO INIZIALE

• PREMERE------ VEHICLE PREPARATION" (PREPARAZIONE DEL VEICOLO)

- SCROLLEN SIE NACH UNTEN UND MARKIEREN----RESTORE VEHICLE CONFIGURATION" (RIPRISTINA CONFIGURAZIONE VEICOLO)
- PREMERE------ START
- SE NECESSARIO, SELEZIONARE LA LINEA CORRETTA DEL VEICOLO E L'ANNO DEL MODELLO E PREMERE --- ["NEXT" (AVANTI)]
- CONFERMARE LA CORRETTA SELEZIONE E PREMERE --- "NEXT" (AVANTI)
- IMMETTERE IL VIN DEL VEICOLO USANDO LA TASTIERA SU SCHERMO O CONFERMARE QUELLA ETICHETTA VIN AUTOCOMPILATA E PREMERE --- **"NEXT" (AVANTI)**
- PREMERE-----OK
- IMMETTERE ID UTENTE, PASSWORD E CODICE CONCESSIONARIO USANDO LA TASTIERA SU SCHERMO E PREMERE ----- OK
- ATTENDERE I DATI DI CONFIGURAZIONE DEL VEICOLO DA SCARICARE E QUINDI PREMERE -------["NEXT" (AVANTI)]
- PREMERE------ "NEXT" (AVANTI)
- CONFERMARE CHE LA CONFIGURAZIONE DEL VEICOLO È STATA PROGRAMMATA CON SUCCESSO

• ANNOTARE LE ISTRUZIONI SU SCHERMO E PREMERE ------ "FINISH" (FINE)

IT